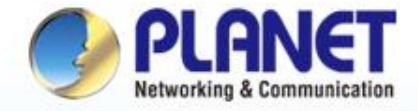

#### **Pioneer of IP Innovation**

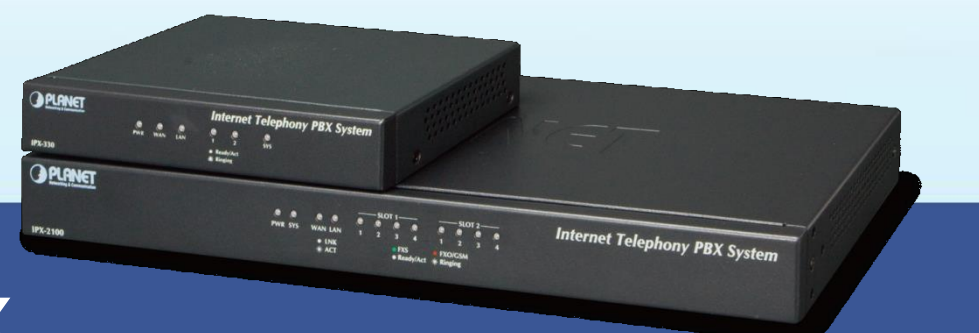

### How to set up IP PBX

#### IPX-330/IPX-2100/IPX-2200/IPX-2500

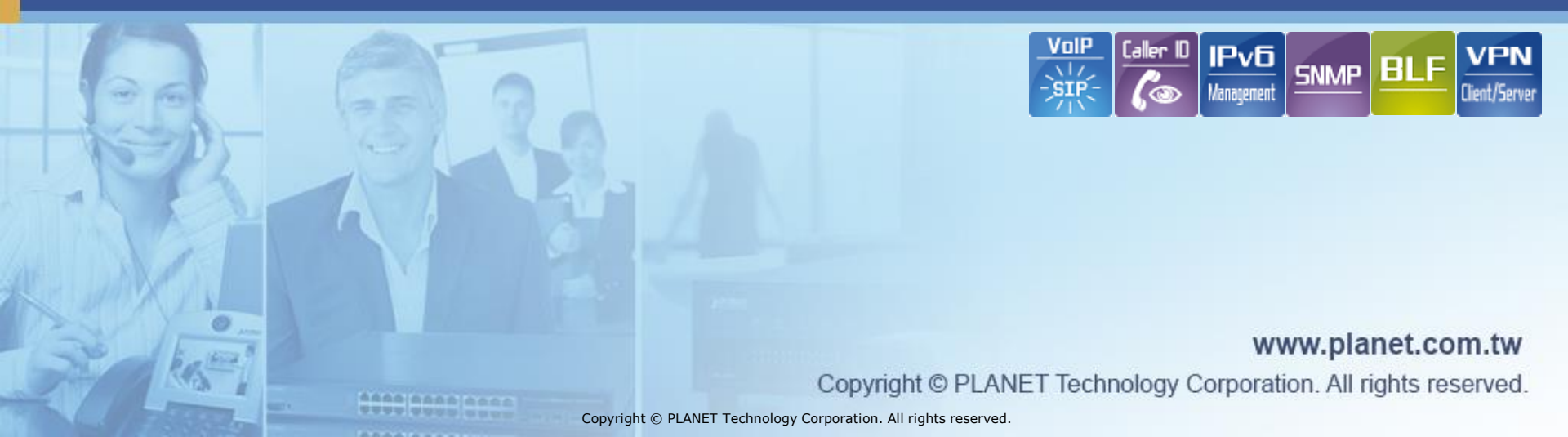

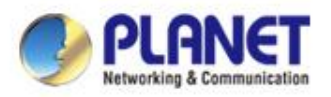

#### **Connect topology**

 These IP phones get power from PoE switch. Another analog phone be able call to IP phones via FXO and IP phones also can dial to PSTN via IP PBX.

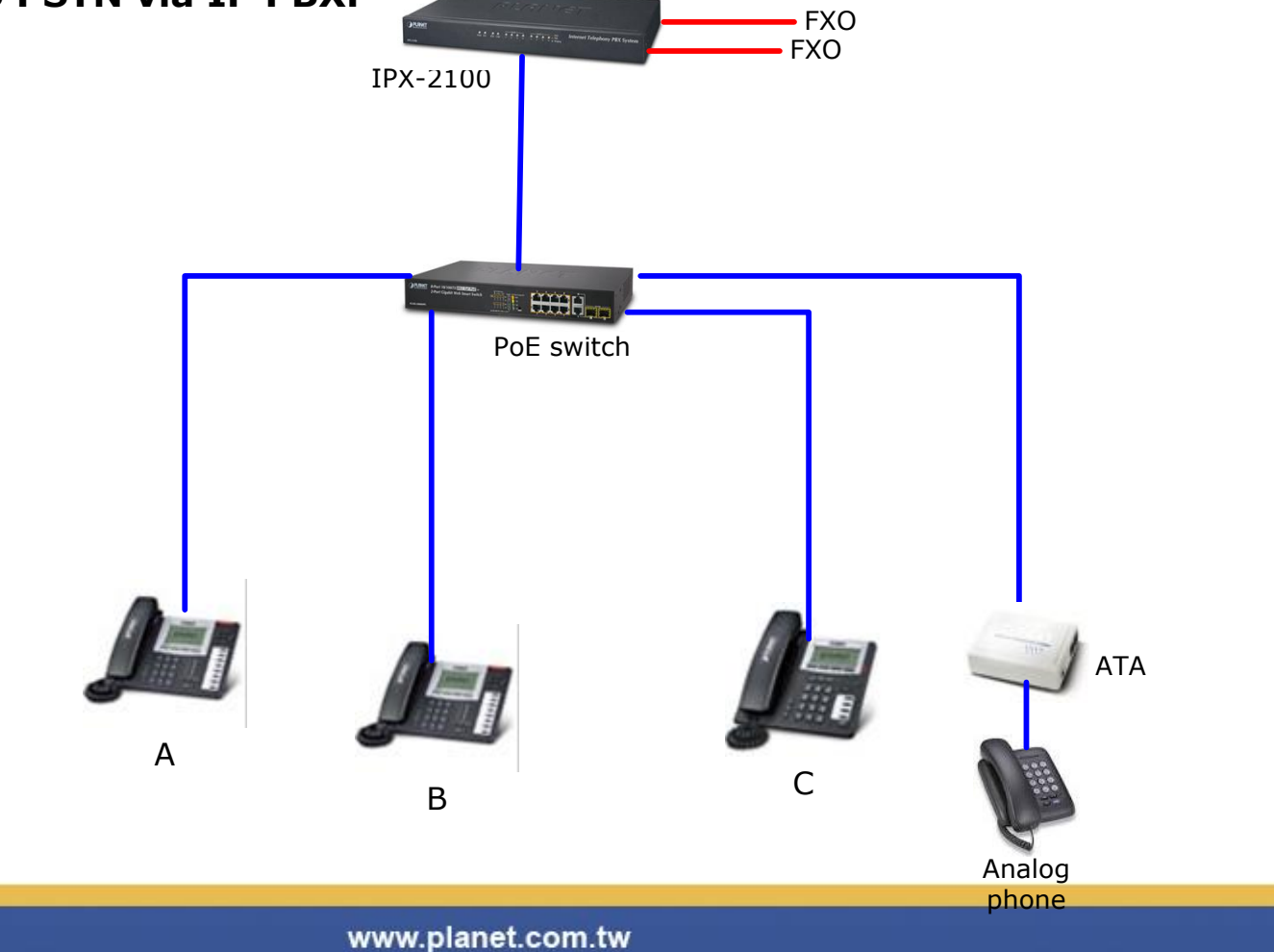

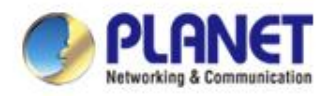

# How to modify extension setting

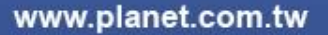

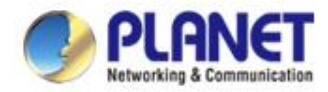

#### **Modify setting for user extensions**

#### Step 1

The default user extension range between 100 and
 899. Users can modify setting for their work around.

#### Add $\times$ User Profiles Features Advanced Extension Number 🕜 100 Mobile Number Dial Permission 🕜 Name 100 DialPlan1 Password (Strong) 🕜 cltIMI4\_1G Language 🕜 English Email 🕜 Music On Hold default Outbound CID 🔞 Submit Cancel

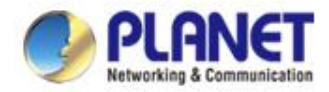

#### **Modify setting for user extensions**

#### Step 2

Add

#### The default password is random occur and at least need 10 digit in password field.

#### X User Profiles Features Advanced Extension Number 🕜 100 Mobile Number 100 Dial Permission 🕜 Name DialPlan1 Password (Strong) 🕜 cltIMI4\_1G Language 🕜 English Email 🕜 Music On Hold default Outbound CID 🔞 Submit

Cancel

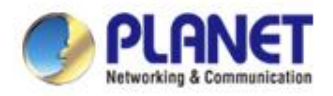

# How to modify departments setting

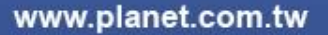

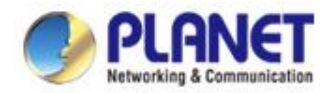

#### Step 1

 After you add the extensions member.we can add the group rings from this function.

#### **Path : Departments > Add**

| Search                   |                                                                          | Departments                                                                     |                                                                                                    | IP Exter                                                                                                    | nsions                                                                                                    |
|--------------------------|--------------------------------------------------------------------------|---------------------------------------------------------------------------------|----------------------------------------------------------------------------------------------------|----------------------------------------------------------------------------------------------------|----------------------------------------------------------------------------------------------------|
| Status                   | ~                                                                        | Add                                                                             |                                                                                                    |                                                                                                    |                                                                                                    |
| Dashboard<br>Switchboard |                                                                          | Department Name                                                                 | Depar                                                                                                    | tment Extension                                                                                                    | Department Members                                                                                                    |
| Telephony                | ~                                                                        | No items to display                                                             | y.                                                                                                    |                                                                                                    |                                                                                                    |
| Extensions               |                                                                          |                                                                                 |                                                                                                    |                                                                                                    |                                                                                                    |
| Inbound Contro           | bl                                                                       | 0 Total                                                                         |                                                                                                    |                                                                                                    |                                                                                                    |
|                          | Search Status Dashboard Switchboard Telephony Extensions Inbound Control | Search Status Status Dashboard Switchboard Telephony Extensions Inbound Control | Search Departments   Status Add   Dashboard Department Name   Switchboard Department Name   Telephony No items to display   Extensions 0 Total | Search Departments   Status Image: Construct of the second second s | Search Departments IP Extensions   Status    Status    Add   Dashboard   Switchboard   Switchboard   Telephony   Extensions   Inbound Control   0 Total |

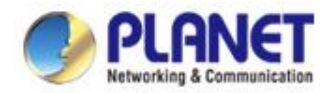

#### Step 2

- Enter all the column value, department extensions has rules, the range is between 0400-0435.
- Select the extensions that members you choosed.

| Add                       |                        |                     | ×                      |
|---------------------------|------------------------|---------------------|------------------------|
| Department Name           | ENM                    |                     |                        |
| Department Extension 🛛    | 0400                   |                     |                        |
| Ring Strategy 🛛           | Ring All 👻             |                     |                        |
| Destination if no answer  | Hangup 💌               |                     |                        |
| Select Department Members | Please Select          |                     | ^                      |
|                           | Select All             |                     |                        |
|                           | O ICF-1800(Phone)[100] | VIP-156PE(ATA)[101] | VIP-1120PT(phone)[102] |
|                           | IAD-8FXS(P1)[103]      | ] IAD-8FXS(P2)[104] | IAD-8FXS(P3)[105]      |
| E                         | kample:chose           | two members.        |                        |
|                           |                        |                     |                        |

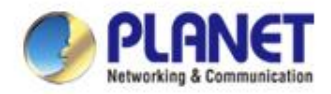

#### Step 3

#### When you finish your selection. Press the submit.

#### Add

| Department Name           | ENM                    |                       |   |
|---------------------------|------------------------|-----------------------|---|
| Department Extension 🝞    | 0400                   |                       |   |
| Ring Strategy 🕜           | Ring All 🔹             |                       |   |
| Destination if no answer  | Hangup 🔻               |                       |   |
| Select Department Members | ICF-1800(Phone)[100] × | VIP-156PE(ATA)[101] × | ~ |

www.planet.com.tw

Submit

Cancel

X

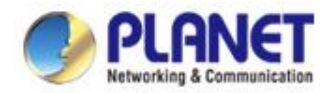

#### Step 4

When you finish your selection.Press the submit.

#### You can check your departments setting here.

| Search              |    |   | Departments     | IP                   | Extensions            | Analog Exter |
|---------------------|----|---|-----------------|----------------------|-----------------------|--------------|
| Status<br>Dashboard | ~  |   | Add             |                      |                       |              |
| Switchboard         |    | ſ | Department Name | Department Extension | on Department Members |              |
| Telephony           | ~  |   | ENM             | 0400                 | ICF-1800( VIP-15      | 66PE         |
| Extensions          |    |   |                 |                      |                       |              |
| Inbound Contro      | bl |   | 1 Total         |                      |                       |              |

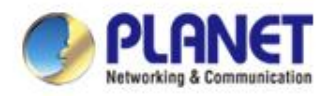

# How to register to IP PBX

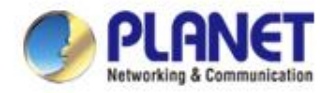

#### **ATA register to IP PBX**

#### Case 1

#### Modify extension password to this page and fill correct value in IP phone's field.

| User Profiles Features   | Advanced       |                                   |                        |
|--------------------------|----------------|-----------------------------------|------------------------|
| Name                     | VIP-156PE(ATA) | Mobile Number                     |                        |
| Password (Weak) 🕜        | 101101         | Dial Permission 📀                 | DialPlan1 🗸            |
| Email 🕜                  | •              | Language 🝞                        | English 🗸              |
| Outbound CID 🕜           |                |                                   |                        |
| Music On Hold            | default        | Enter the same of (SIP name and t | digit.<br>he password) |
| ATA equipment GUI        | $\uparrow$     |                                   | Cancel Submit          |
| Phone Number:            | 101            |                                   |                        |
| Authentication ID:       | 101            |                                   |                        |
| Authentication Password: | •••••          |                                   |                        |
| Domain Server:           | 192.168.0.1    |                                   |                        |
| Proxy Server:            | 192.168.0.1    |                                   |                        |

X

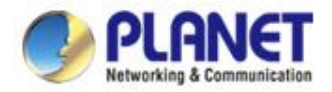

#### **IP Phone register to IP PBX**

#### Case 2

# Modify extension password to this page and fill correct value in IP phone's field.

| Name                                                                                                    | ICF-180  | D(Phone)                                                | Mobile Number             |                                                                         |         |
|----------------------------------------------------------------------------------------------------|----------|---------------------------------------------------------|---------------------------|-------------------------------------------------------------------------|---------|
|                                                                                                    |          |                                                         |                           |                                                                         |         |
| Password (Weak)                                                                                                    | 0 100100 |                                                         | Dial Permission 🕜         | DialPlan1                                                               | •       |
| Email                                                                                                    | 0        |                                                         | Language 🝞                | English                                                                 | •       |
| Outbound CID                                                                                                    | 0        |                                                         |                           |                                                                         |         |
| Music On Hold                                                                                                    | default  | •                                                       |                           |                                                                         |         |
| Phone we                                                                                                    | eb Gl    | JI (SI                                                  | er the same<br>P name and | digit.                                                                  | sword)  |
| Phone we                                                                                                    | eb Gl    | JI (SI                                                  | er the same<br>P name and | digit.                                                                  | sword)  |
| Phone we                                                                                                    | SIP 1    | JI (SI                                                  | er the same<br>P name and | digit.                                                                  | sword)  |
| Phone we<br>SIP Line<br>Basic Settings >><br>Status                                                                                             | SIP 1    | JI Ent<br>(SI                                           | er the same<br>P name and | digit.<br>the pas                                                       | sword)  |
| Phone we<br>SIP Line<br>Basic Settings >><br>Status<br>Server Address                                                                           | SIP 1    | JI Ent<br>(SI<br>(SI                                    | er the same<br>P name and | digit.<br>the pas                                                       | ssword) |
| Phone we<br>SIP Line<br>Basic Settings >><br>Status<br>Server Address<br>Server Port                                                            | SIP 1    | LEnt<br>(SI<br>(SI<br>192.168.0.1<br>5060               | er the same<br>P name and | digit. su<br>the pas                                                    | ssword) |
| Phone we<br>SIP Line<br>Basic Settings >><br>Status<br>Server Address<br>Server Port<br>Authentication Us                                       | eb Gl    | Lent<br>(SI<br>(SI<br>192.168.0.1<br>5060<br>100        | er the same<br>P name and | digit. su<br>the pas<br>the pas<br>alm<br>er Address<br>er Port         | ssword) |
| SIP Line<br>Basic Settings >><br>Status<br>Server Address<br>Server Port<br>Authentication Us<br>Authentication Pas                             | SIP 1    | Lent<br>(SI<br>(SI<br>192.168.0.1<br>5060<br>100        | er the same<br>P name and | digit. su<br>the pas<br>the pas<br>alm<br>er Address<br>er Port<br>vord | sword)  |
| SIP Line<br>Basic Settings >><br>Status<br>Server Address<br>Server Port<br>Authentication Us<br>Authentication Pas                             | SIP 1    | Lent<br>(SI<br>(SI<br>192.168.0.1<br>5060<br>100        | er the same<br>P name and | digit. su<br>the pas<br>the pas<br>alm<br>er Address<br>er Port<br>vord |         |
| SIP Line<br>Basic Settings >><br>Status<br>Server Address<br>Server Port<br>Authentication Us<br>Authentication Pas<br>SIP User<br>Display Name | SIP 1    | Lent<br>(SI<br>(SI<br>192.168.0.1<br>5060<br>100<br>100 | er the same<br>P name and | digit. s<br>the pas<br>the pas                                          |         |

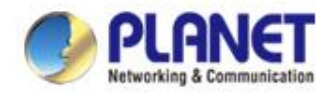

#### **Intercom register to IP PBX**

#### Case 3

# Modify extension password to this page and fill correct value in IP phone's field.

| User Profiles Features Advanced   |                     |                       |       |
|-----------------------------------|---------------------|-----------------------|-------|
| Name ICF-1800(F                   | hone) Mobile Number |                       |       |
| Password (Weak) 🛛 100100          | Dial Permission 🛛   | DialPlan1 🔹           |       |
| Email 📀                           | Language 😯          | English               |       |
| Outbound CID 🕑                    |                     |                       |       |
| Music On Hold default             | - Enter the         | e same digit.         |       |
|                                   | (SIP nan            | he and the passy      | vord) |
| <b>PLANET</b> Status - Security - | Intercom - System - |                       |       |
| Intercom web GUI                  | SIP Server Setting  |                       |       |
|                                   | Username            |                       |       |
|                                   | Password            |                       |       |
|                                   | 000000              |                       |       |
|                                   | Server              |                       |       |
|                                   |                     | Server IS 192.108.0.1 |       |
|                                   |                     | Save                  |       |

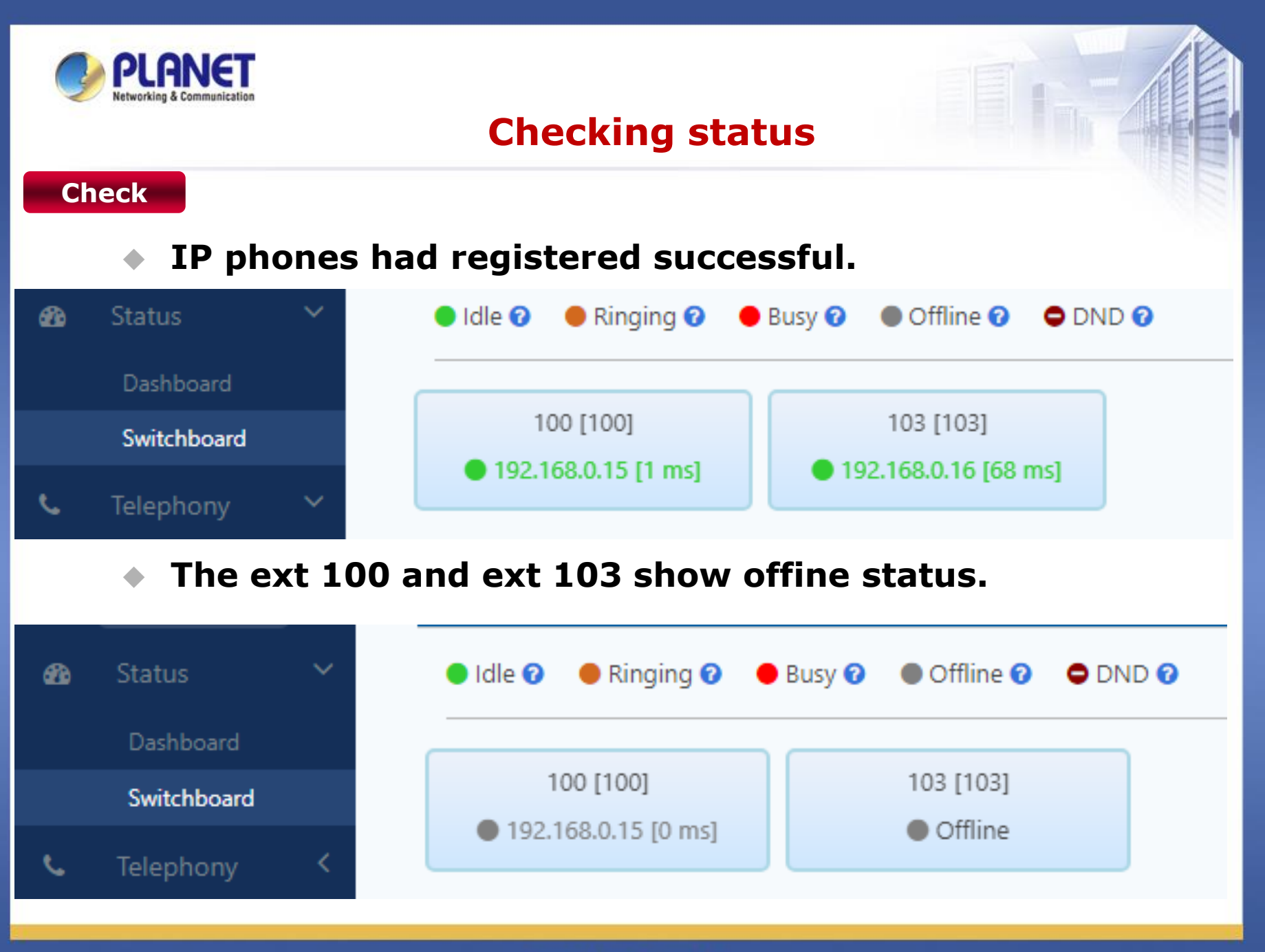

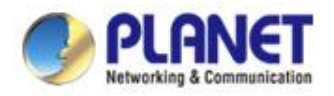

# How to make a call to several extensions

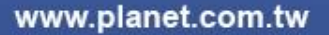

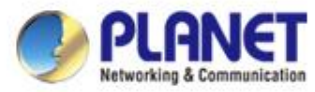

#### How to make bidirectional audio to group

#### Case

 Select the Paging & Intercom, then chose the Duplex Mode, add several IP phones to Group Members. Be selected IP phones will ring at same time when caller dial Group Number 0500. The caller can talk to all IP phones with bidirectional audio immediately.

| s. | Telephony 💙      |                 |                   | ×             |
|----|------------------|-----------------|-------------------|---------------|
|    | Extensions       | Group Number 📀  | 0500              |               |
|    | Inbound Control  | Name            | test3             |               |
|    | Outbound Control | Mode 🝞          | Duplex 💌          |               |
|    | Audio Library    | Group Members 😯 | Simplex<br>Duplex | ~             |
|    | Advanced Featur  |                 |                   |               |
|    |                  |                 |                   | Cancel Submit |

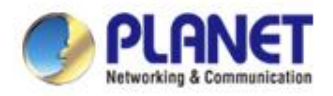

# How to record voice of extensions

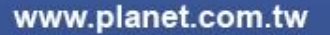

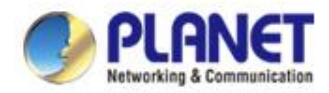

#### How to record voice on both side

#### Step 1

 If wants to record voice in communicated call, to start from modify setting for user extensions
 Edit 100 page, then find the features page.

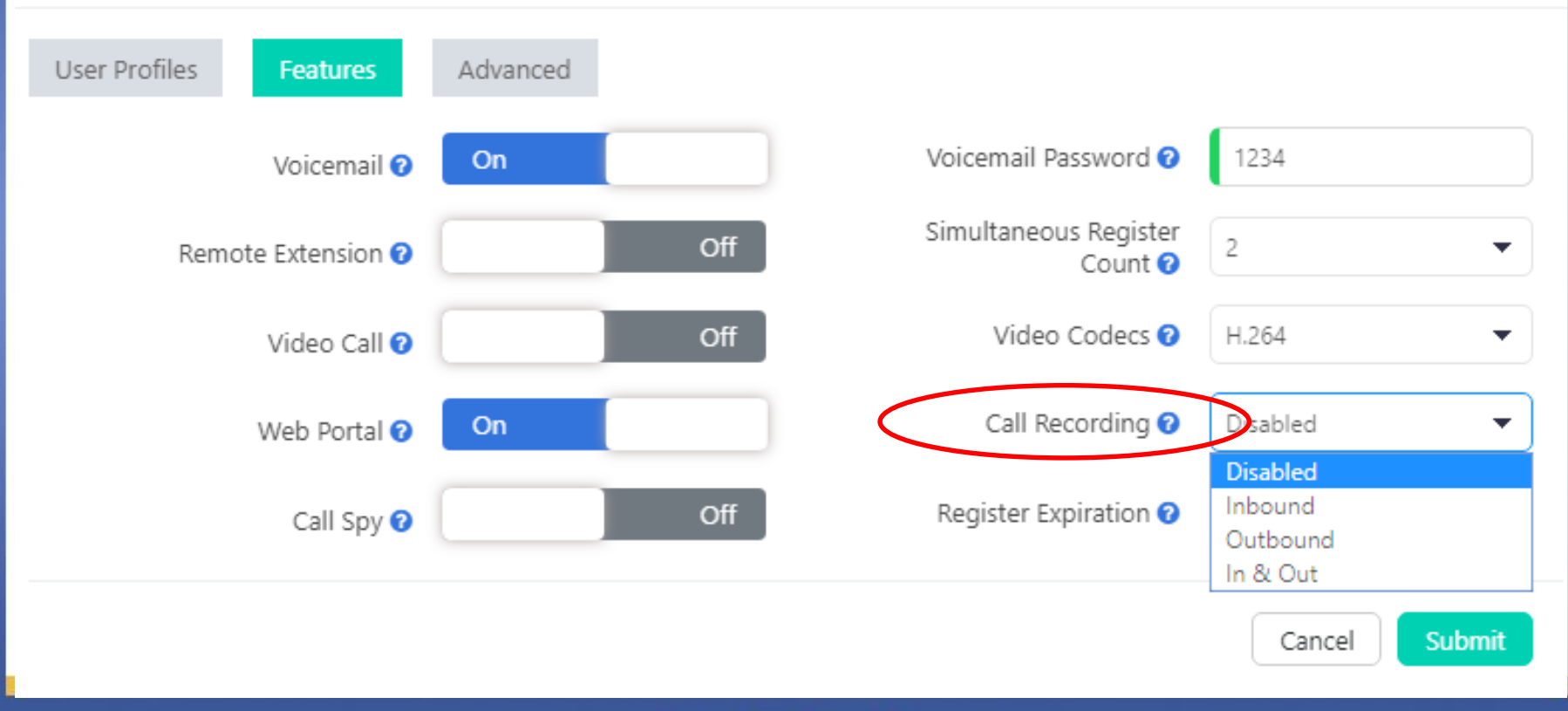

 $\times$ 

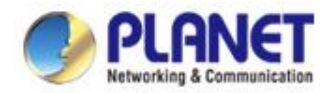

#### How to record voice on both side

#### Step 2

# While ext 100 call to ext 103 later, can search this call record in Report of Call Recordings page.

| Q           | Search           | Call Recordings |                     |            | Confere | Conference Recordings |                      |              | One Touch Recordings |          |         |
|-------------|------------------|-----------------|---------------------|------------|---------|-----------------------|----------------------|--------------|----------------------|----------|---------|
|             | Inbound Control  |                 |                     |            |         |                       |                      |              |                      |          |         |
|             | Outbound Control |                 | From                | 2018-11-06 | 1       | То                    | 2018-11-06 📋         |              | Туре                 | All      | •       |
|             | Audio Library    |                 | Call From 🕜         |            |         | Call To 🕜             |                      |              | Per Page             | 10       | •       |
|             | Advanced Featur  |                 | Trunk Name 🕜        |            |         | PIN Code 🕜            |                      |              |                      | Search   |         |
|             | Preferences      |                 |                     |            |         |                       |                      |              |                      |          |         |
|             | Feature Codes    |                 | Start Time          | Call From  | Call To | Final Callee          | Duration(Call/Record | ) Trunk Name | PIN Code             | Туре     | Options |
| <u> 11 </u> | Reports 🗸 🗸      |                 | 2018-11-06 15:29:54 | 100[100]   | 103     | 103                   | 00:00:07/00:00:07    |              |                      | Internal |         |
|             | Call Log         |                 | 1 Total             |            |         |                       |                      |              |                      |          | /       |
|             | Call Recordings  |                 |                     |            |         |                       |                      |              |                      |          |         |
|             |                  |                 |                     |            |         |                       |                      |              |                      | -/       |         |

## Download audio file when press this icon. The file type is WAV.

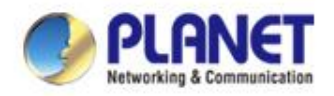

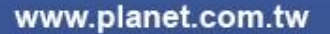

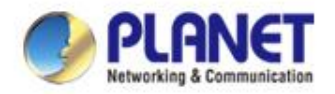

#### Step 1

- Check your status, confirm the FXO slot port is work.
- Path:Status > Swichboard > Trunks

| (           |                  | ≡ | User Name: <b>admin</b> |      |          |                           |                |
|-------------|------------------|---|-------------------------|------|----------|---------------------------|----------------|
| Q           | Search           |   | Name                    | Туре | Server   | Reachability(Millisecond) | Status         |
| <b>6</b> 20 | Status 🗸         |   | No items to display.    |      |          |                           |                |
|             | Dashboard        |   | 0 Total                 |      |          |                           |                |
|             | Switchboard      |   | o lotal                 |      |          |                           |                |
| في          | Telephony 💙      |   |                         |      |          |                           |                |
|             | Extensions       | A | nalog Lines 🕜           |      |          |                           |                |
|             | Inbound Control  |   | Port                    | Туре | BLF      | Status                    | Channel Status |
|             | Outbound Control |   | 1                       | FXO  | Channel1 | Connected                 | Idle           |
|             | Audio Library    |   | 2                       | FXO  | Channei2 | Disconnected              | idie           |
|             | Advanced Featur  |   | 3                       | FXO  | Channel3 | Disconnected              | Idle           |
|             | Preferences      |   | 4                       | FXO  | Channel4 | Disconnected              | Idle           |
|             | Feature Codes    |   | 5                       | FXO  | Channel5 | Disconnected              | Idle           |
| <u></u>     | Reports <        |   | б                       | FXO  | Channel6 | Disconnected              | Idle           |
| Σ           | Svstem <         |   | 7                       | FXO  | Channel7 | Disconnected              | Idle           |
|             |                  |   | 8                       | FXO  | Channel8 | Disconnected              | Idle           |

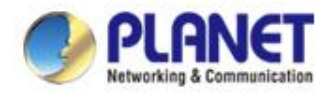

#### Step 2

#### Check the trunk setting in connected FXO port.

#### Path:Outbound Control > Trunks

| ٩ | Telephony 💙      | Physical Trunks Bulk Edit |        |          |
|---|------------------|---------------------------|--------|----------|
|   | Extensions       | Trunk Name                | Туре   | Options  |
|   | labourd Control  | FXO-1                     | Analog |          |
|   | Inbound Control  | FXO-2                     | Analog |          |
|   | Outbound Control | FXO-3                     | Analog | <b>Z</b> |
|   |                  | FXO-4                     | Analog |          |
|   | Audio Library    | 0 Selected / 4 Total      |        |          |
|   | Advanced Featur  |                           |        |          |
|   | Preferences      |                           |        |          |
|   | Feature Codes    |                           |        |          |
|   |                  |                           |        |          |
|   |                  |                           |        |          |

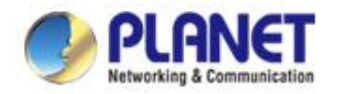

#### Step 3

#### Check the trunk setting in connected FXO port.

#### Path:Outbound Control > Trunks

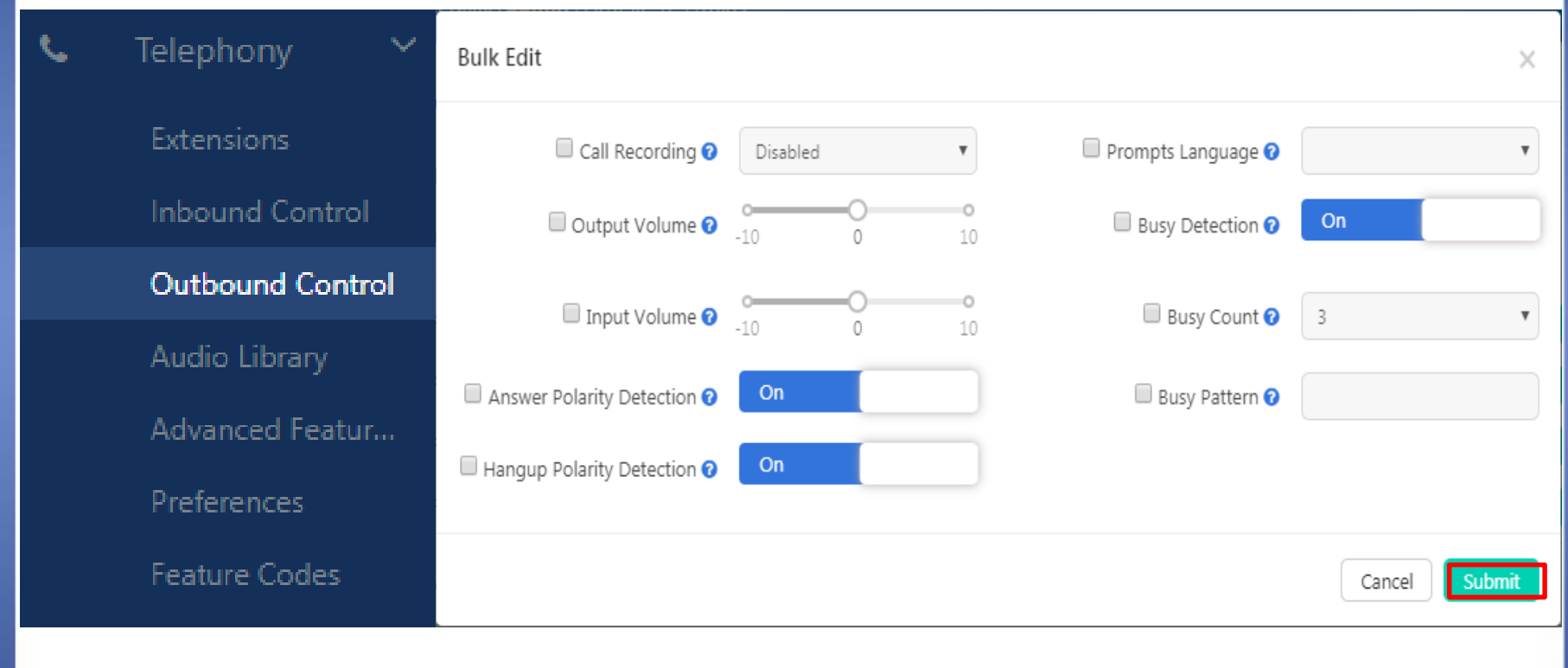

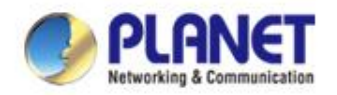

#### Step 4

- Add the dial rules, Only three columns need to be set.
- Notice the pattern column rule set "x." for the quick setting.

| <b>C</b> | Telephony        | ✓ <sup>Edit</sup> |                             |        | :             | × |               |
|----------|------------------|-------------------|-----------------------------|--------|---------------|---|---------------|
|          |                  | Dia               | al Rule Name                | ENM    |               | ) |               |
|          | Extensions       | Dial Pattern      |                             |        |               | K |               |
|          | Inbound Control  | Tim               | e Conditions 🛿<br>Prepend 🝞 | None   | ~             |   |               |
|          | Outbound Contro  |                   | Dial Prefix 🕜               |        |               |   |               |
|          | Curbound Contro  |                   | Dial Pattern 🕜              | х.     |               | ┥ | Quick setting |
|          | Audio Library    |                   | PIN Sets 🕜                  | None   | •             |   |               |
|          | Advanced Featur. | Via Trunk/Trunk   | s<br>Call Method 🕜          | Linear | <b>•</b>      |   |               |
|          | Preferences      | Avalia<br>E       | KO-2<br>XO-3                |        | FXO-1         |   |               |
|          | Feature Codes    |                   | KO-4<br>KO-5                | #      |               |   |               |
|          |                  |                   |                             |        | Cancel Submit |   |               |

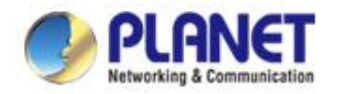

#### Step 5

If want to incoming call forward to IVR, follow the screen.

#### Path : Inbound Control > IVR

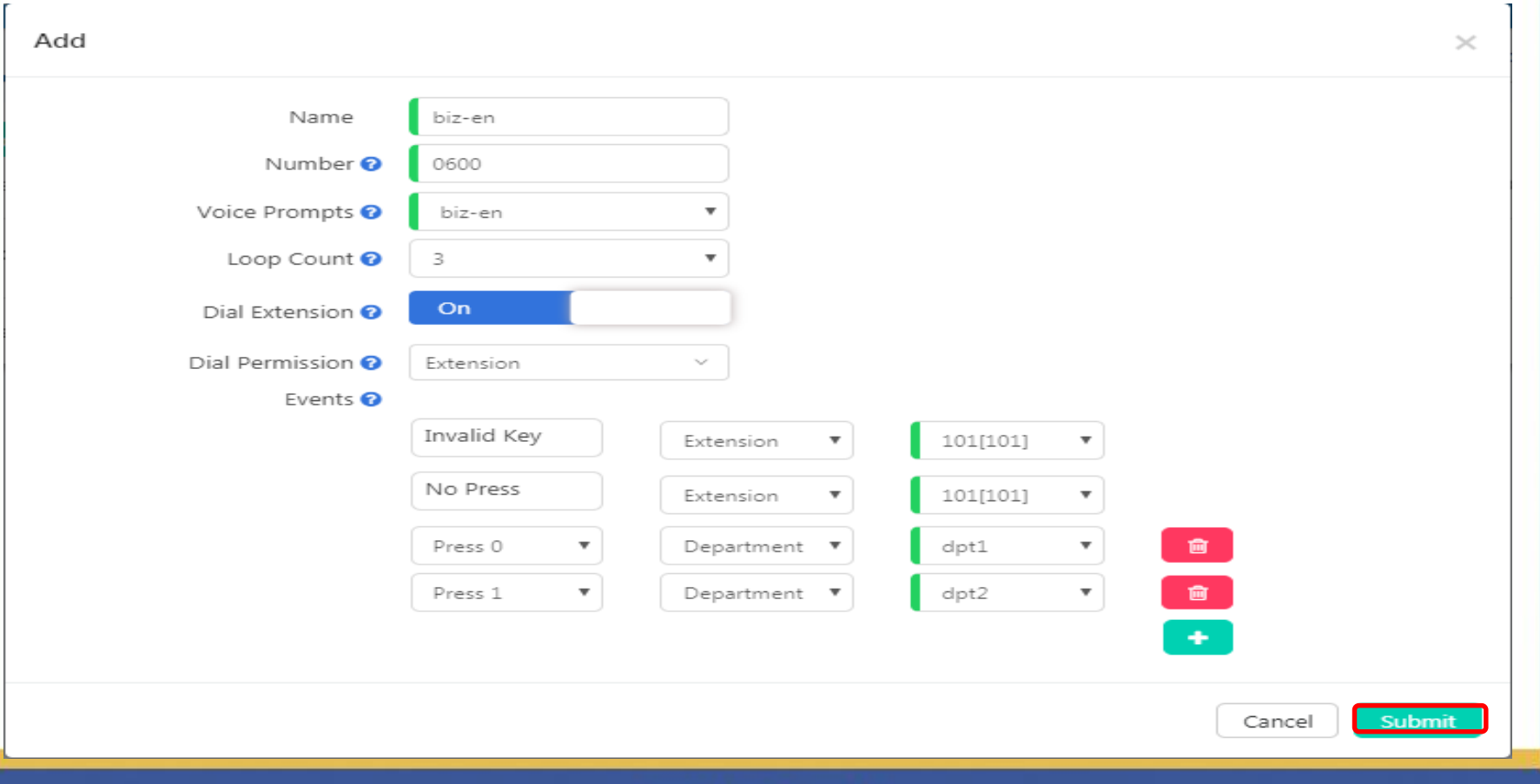

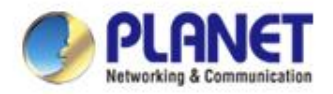

#### Step 6

If want to incoming call forward to group, you need add several phones to departments. Wait incoming call the departments extentions number from outside will

#### forward to the correspond group.

| Departments            | IP Exten             | tensions Analog Extensions                                    |                      |                      | Phone Provisioning |          | Expansion Box |
|------------------------|----------------------|---------------------------------------------------------------|----------------------|----------------------|--------------------|----------|---------------|
| Add<br>Department Name | Department Extension | Department Members                                            |                      |                      |                    |          | Options       |
| dpt1                   | 0400                 | John Doe[ 101[101]<br>106[106] 107[107]                       | 102[102]<br>108[108] | 103[103]<br>109[109] | 104[104]           | 105[105] |               |
| dpt2                   | 0401                 | 110[110]         111[111]           116[116]         117[117] | 112[112]<br>118[118] | 113[113]<br>119[119] | 114[114]           | 115[115] | 2             |
| dpt3                   | 0402                 | 120[120]         121[121]           126[126]         127[127] | 122[122]<br>128[128] | 123[123]<br>129[129] | 124[124]           | 125[125] | 2             |
| dpt4                   | 0403                 | 130[130]         131[131]           136[136]         137[137] | 132[132]<br>138[138] | 133[133]<br>139[139] | 134[134]           | 135[135] | 2             |
| dpt5                   | 0404                 | 140[140]     141[141]       146[146]     147[147]             | 142[142]<br>148[148] | 143[143]<br>149[149] | 144[144]           | 145[145] |               |

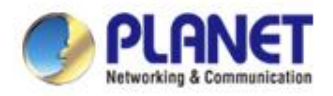

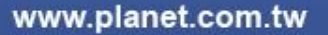

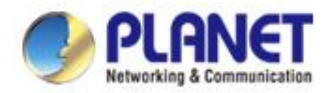

#### Step 1

- Before use this function need check two points:
- 1. IP PBX does connect to Internet?

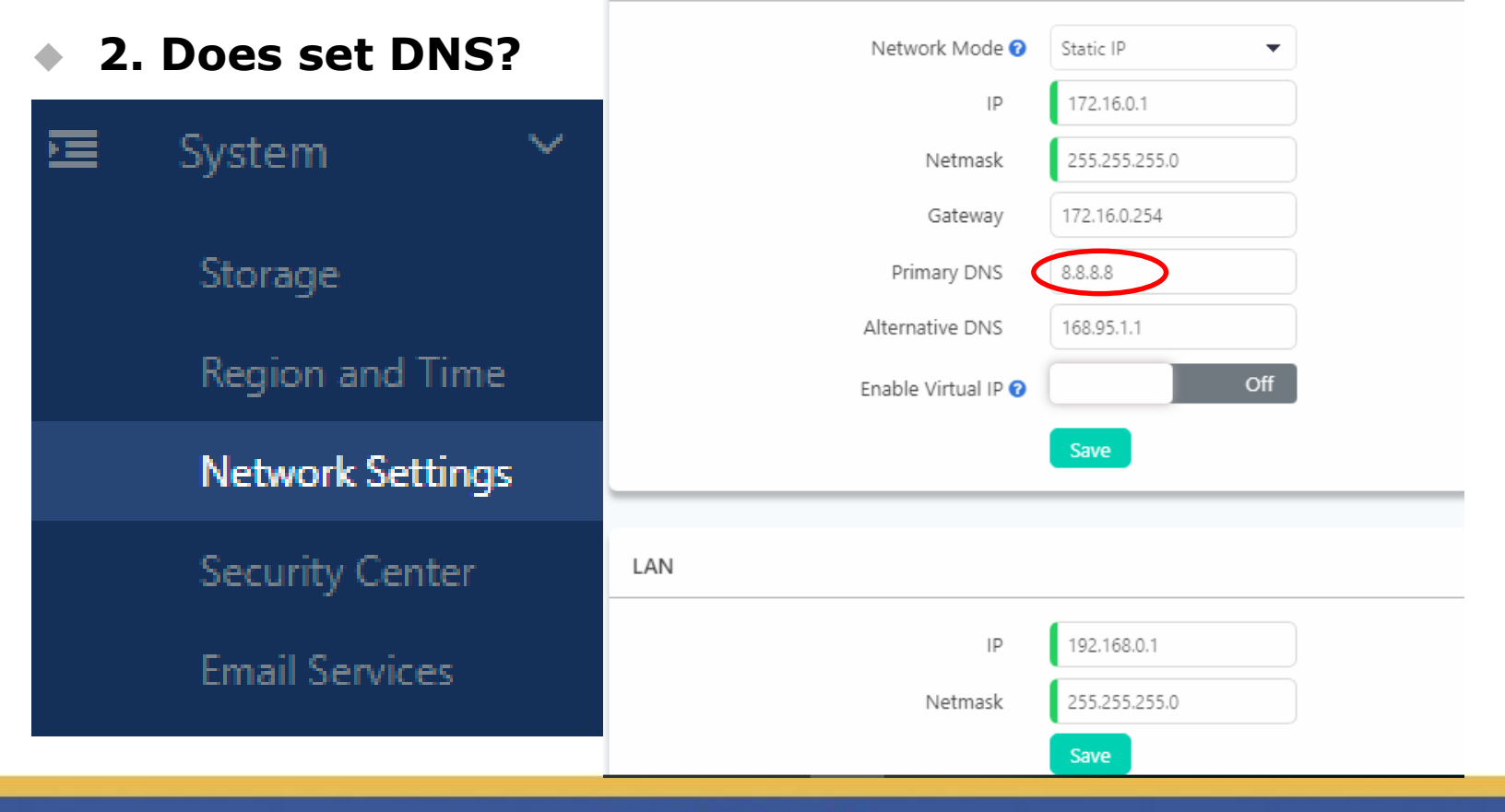

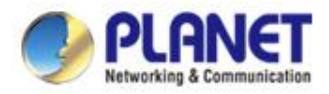

#### Step 2

#### Modify setting in SMTP setting, this case we use

#### Google's SMTP server for example.

Mail Server Settings 😮

| Mail Service Provider 📀 | Google 🔹                         |
|-------------------------|----------------------------------|
| SMTP Server 📀           | smtp.gmail.com                   |
| Port 🝞                  | 465                              |
| SSL 📀                   | On                               |
| Email 📀                 | youraccount @gamil.com           |
| Password 📀              |                                  |
| Press Send Test butto   | Submit Test<br>on to check does. |
| Send Test Email         | ×                                |
| Email:                  | youraccount@gmail.com            |
|                         | Cincel Send                      |

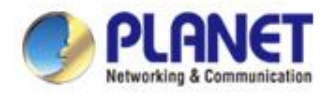

#### Step 3

#### Add e-mail to extension. Any IP phone can leave

#### voice message when this extension no answer.

Edit 100

| User Profiles Features | Advanced |     |                                  |            |
|------------------------|----------|-----|----------------------------------|------------|
| Voicemail 📀            | On       |     | Voicemail Password 🛛             | 1234       |
| Remote Extension 🕑     |          | Off | Simultaneous Register<br>Count 🛛 | 2 🗸        |
| Video Call 😧           |          | Off | Video Codecs 💡                   | H.264      |
| Web Portal 🥑           |          | Off | Call Recording 🛛                 | In & Out 🔻 |
| Call Spy 🕑             |          | Off | Register Expiration 🛛            | 120        |

User receive e-mail to know who call to this extension.

Submit

Cancel

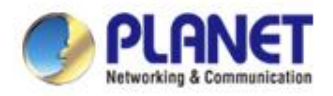

## How to add BLF function to IP phone

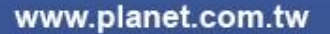

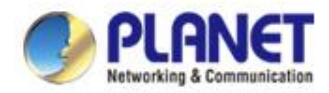

#### How to show phone status on operator's panel

#### Step 1

This case we use VIP-5060PT and VIP-EXT-26 to explain it.

#### • It's current extension status on IP PBX.

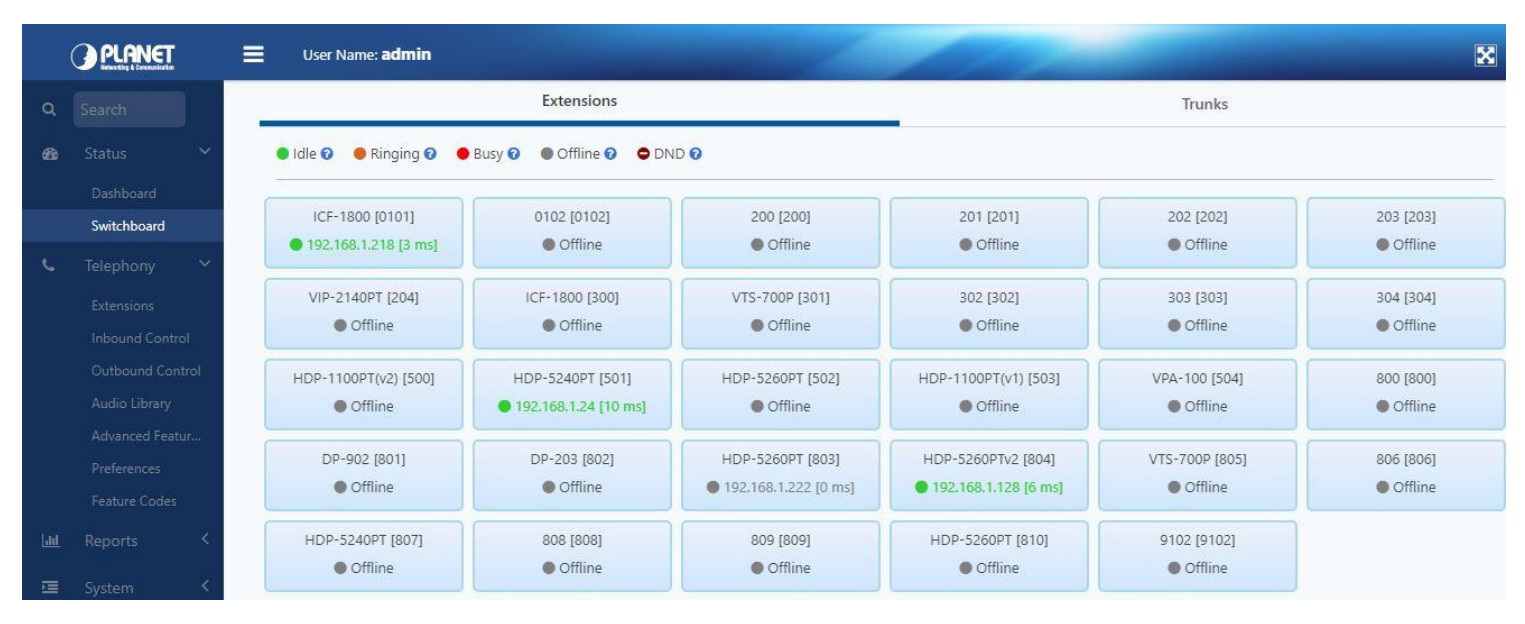

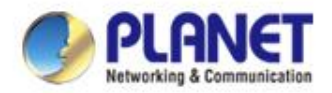

#### **Product Features - BLF**

#### Step 2

- **BLF (Busy Lamp Field) Application** 
  - ✓ IDLE: Green LED (Light Up)
  - Ringing: Red LED (Blinking)
  - Talking: Red LED (Light Up)

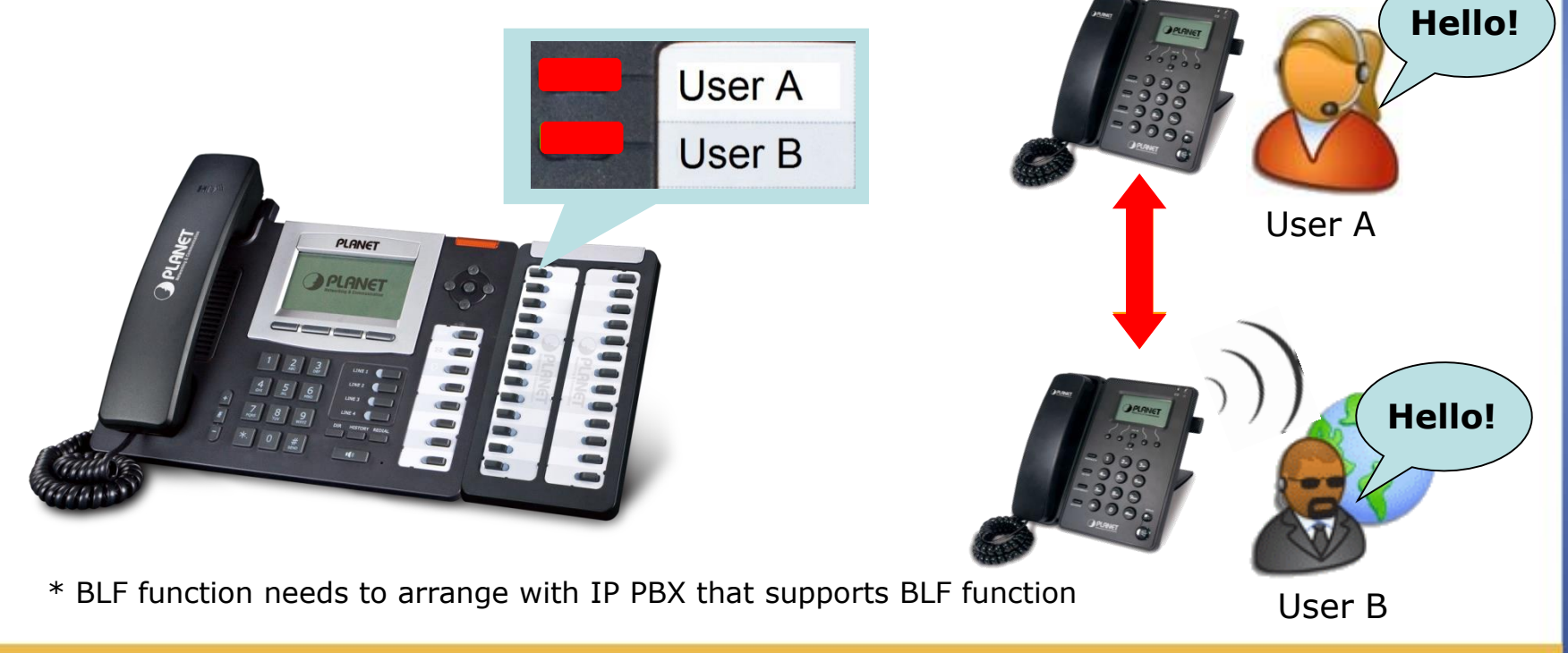

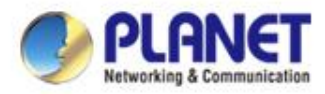

#### How to show phone status on operator's panel

#### Step 3

# VIP-5060PT connected VIP-EXT-26 and modify BLF setting to EXT KEY page.

| VIP-5060PT   | FUNCTIO     |                  | SOFTKEY |        |         |               |
|--------------|-------------|------------------|---------|--------|---------|---------------|
|              |             |                  |         |        |         |               |
|              | Expansion I | Module Selection |         |        |         |               |
| BASIC        | Expans      | sion Module 1 💌  |         |        | Load    | Connected     |
|              | Key         | Туре             | Value   | Line   | Subtype | Pickup Number |
| i NETWORK    | F 1         | Memory Key 🛛 🗸   | 801     | SIP1 💙 | BLF 💌   |               |
|              | F 2         | None 💌           |         | AUTO 💌 | None 🗸  |               |
| › VoIP       | F 3         | Memory Key 🛛 🗸   | 805     | SIP1 💙 | BLF 💌   |               |
|              | F 4         | None 💌           |         | AUTO 💟 | None 👻  |               |
| <b>PHONE</b> | F 5         | Memory Key 💉     | 810     | SIP1 💙 | BLF 💙   |               |
|              | F 6         | None 💌           |         | AUTO 💉 | None 🗸  |               |
| EUNCTION KEY | F 7         | Memory Key 💉     | 811     | SIP1 👻 | BLF 💌   |               |
|              | F 8         | None 💌           |         | AUTO 💌 | None 👻  |               |

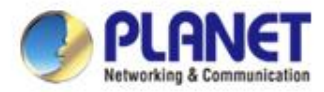

#### How to show phone status on operator's panel

#### Step 4

Modified EXT KEY setting later show LED status on. VIP-EXT-26

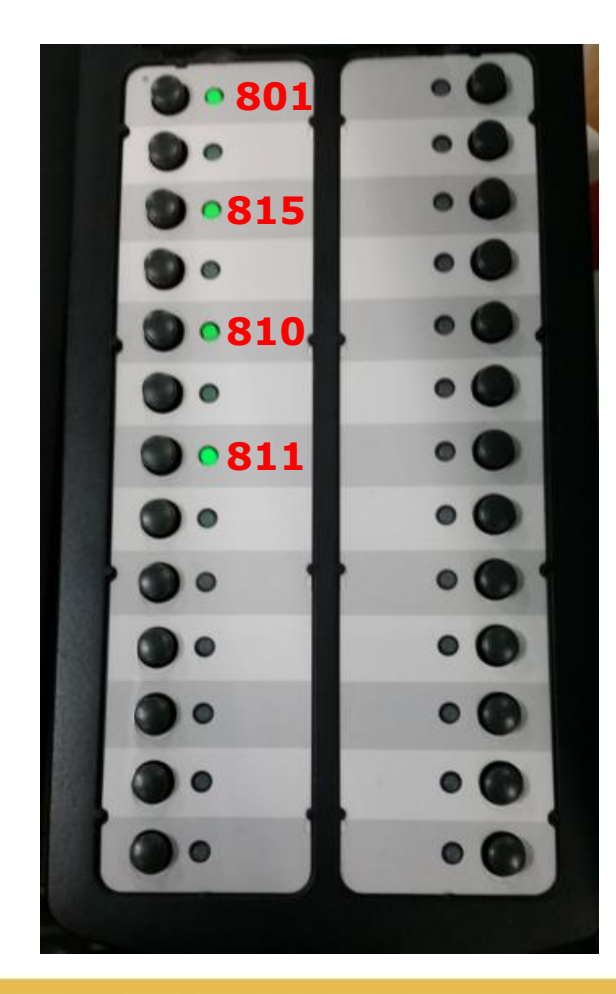

## The ext 810 call 801 show in-use or ringing status

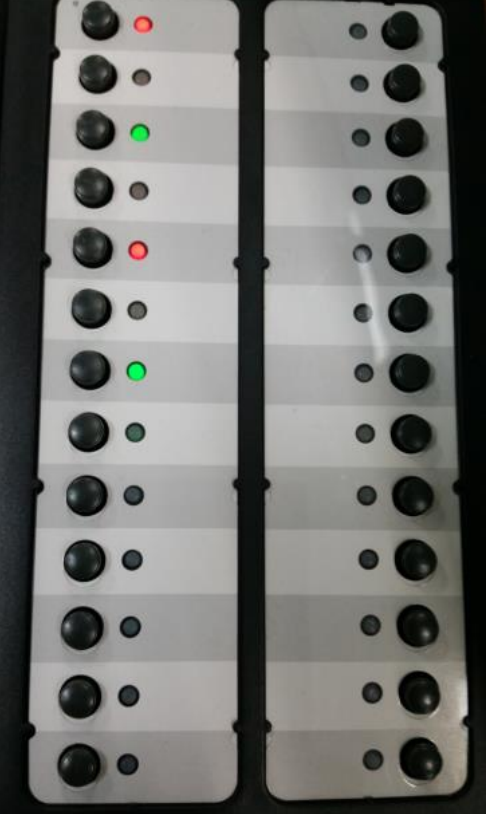

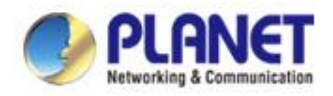

# How to use smart phone talk to other via IP PBX

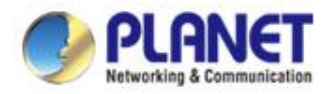

#### How to use smart phone talk to other via IP PBX

#### Step 1

Smart phone connect to IP PBX via wireless AP.

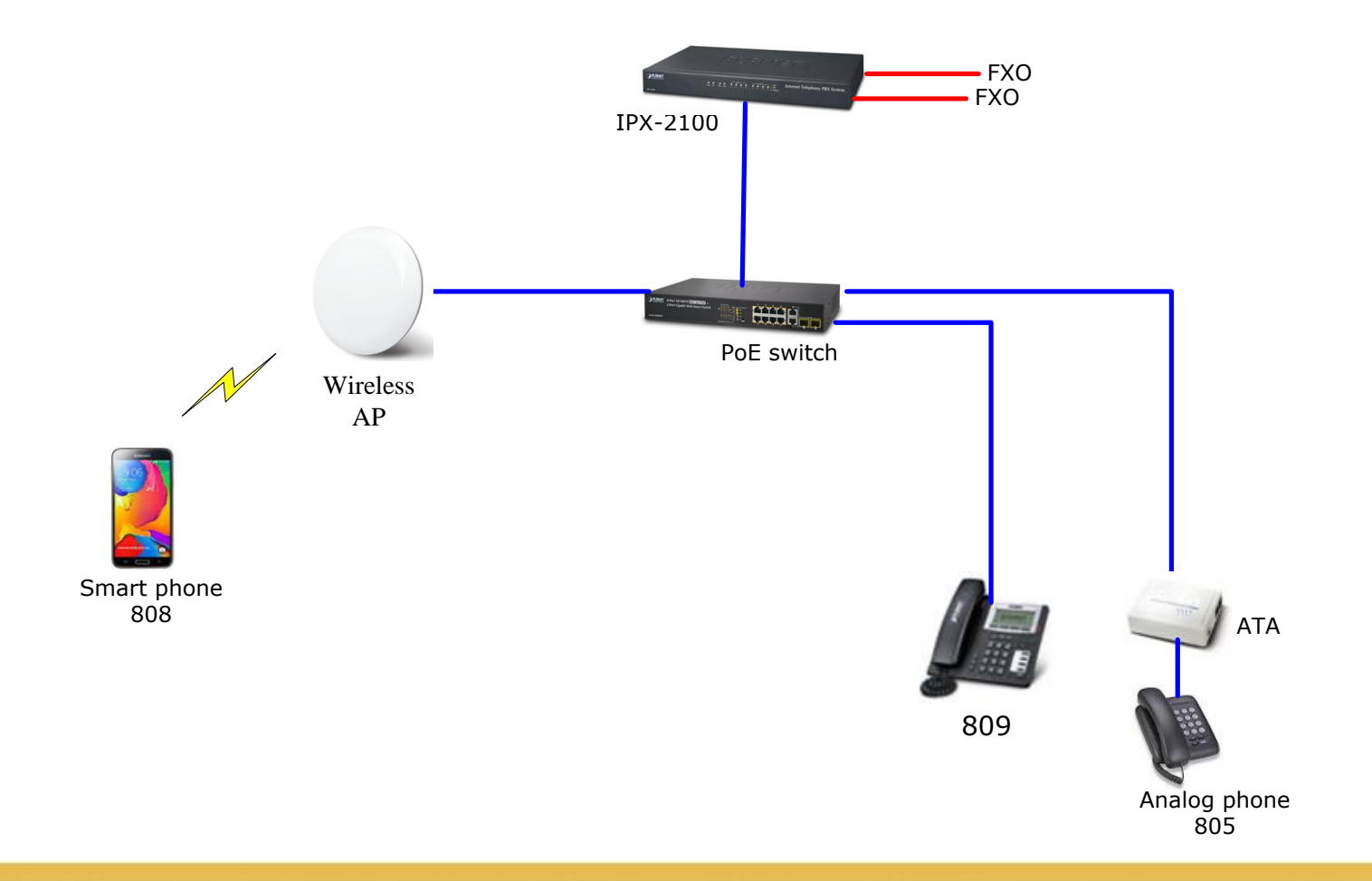

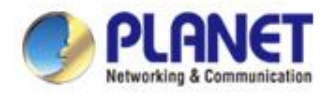

#### How to use smart phone talk to other via IP PBX

#### Step 2

#### Smart phone register to IP PBX via Zoiper app.

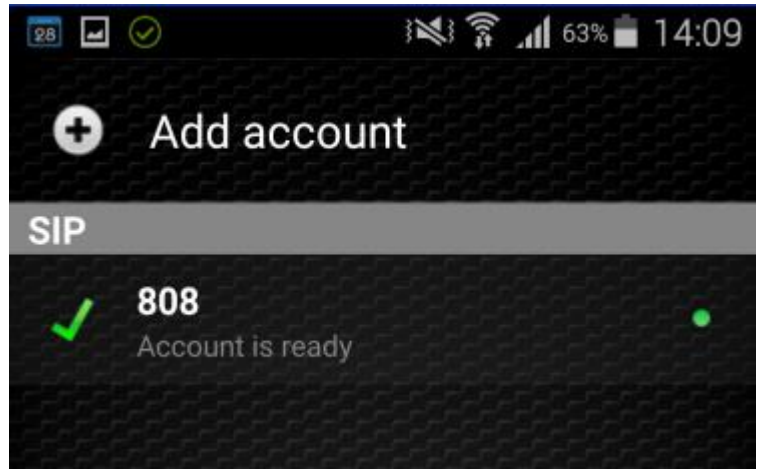

#### Ext. 809 call to smart phone

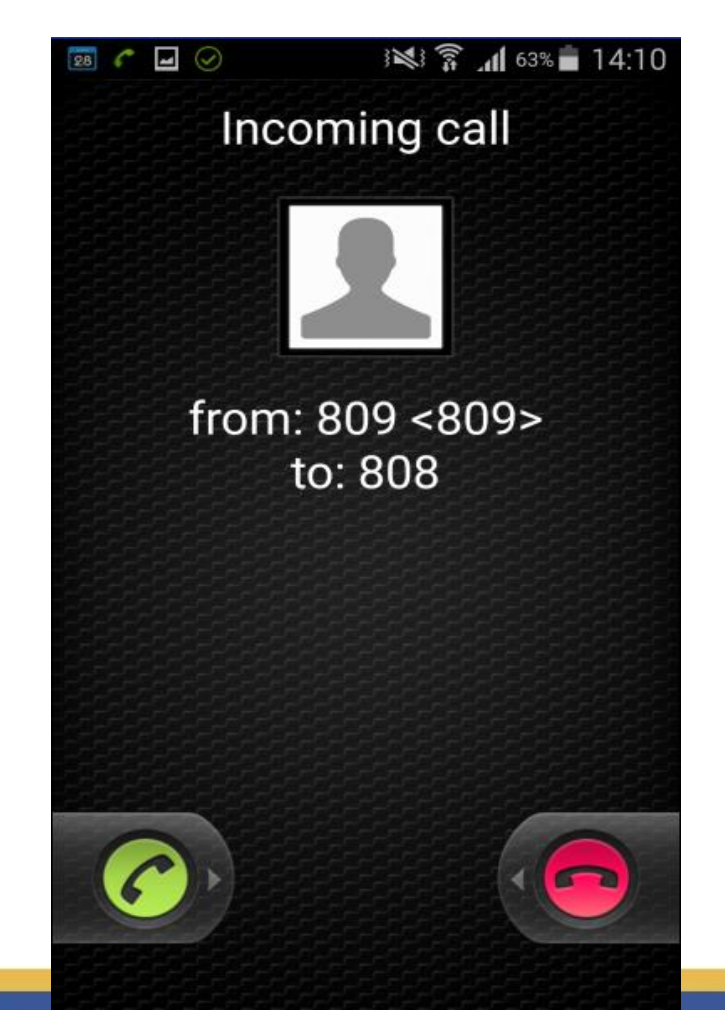

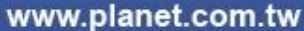

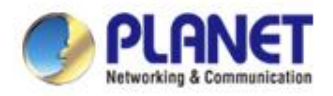

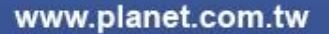

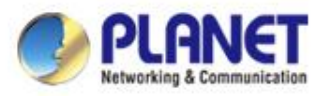

#### Step 1

To avoid same extension range make interference so

#### two IP PBX use different extension range.

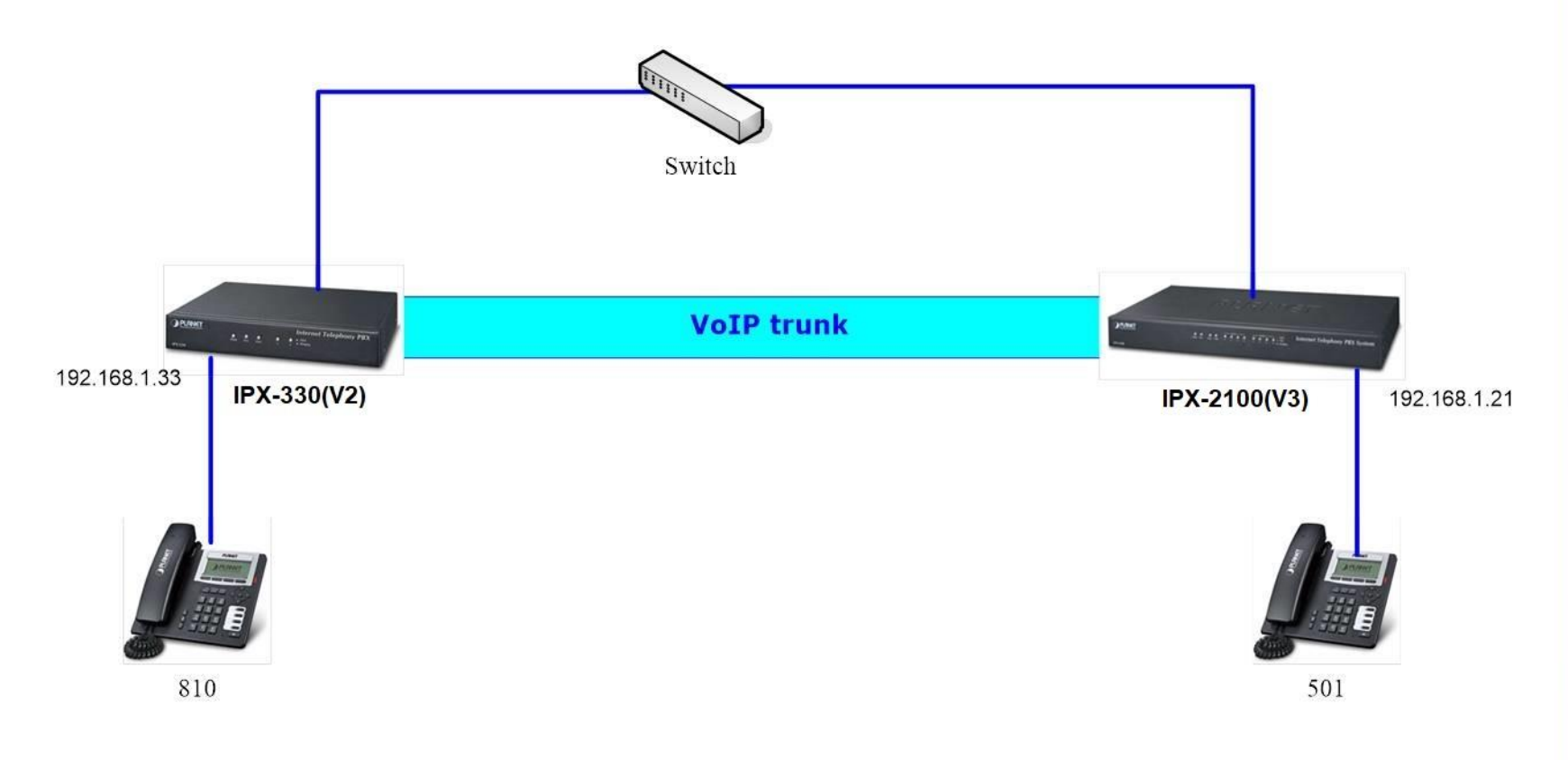

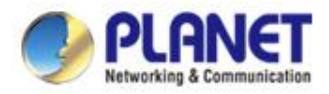

### Step 2 At first, add VoIP trunk on IPX-330.

| ▶ Home           | VoIP Trunks                                |          |             |                |         |
|------------------|--------------------------------------------|----------|-------------|----------------|---------|
| ▸ Operator       |                                            | Vol      | (P Trunks   | FXO/GSM Trunks |         |
| Basic            |                                            |          |             |                |         |
| • Extensions     | List of Trunks                             |          |             | New VoIP Trunk |         |
| Trunks           | Provider Name                              | Туре     | Hostname/IP | o Username     | Options |
| Outbound Routes  |                                            |          |             |                |         |
| Inbound Control  | No VoIP Trunk defined                      |          |             |                |         |
| Advanced         | Please click on 'New VoI<br>to add a Trunk | P Trunk' | button      |                |         |
| Network Settings |                                            |          |             |                |         |

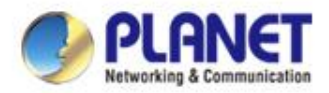

## Step 3 Fill IPX-2100's WAN IP to host field.

|                       | New VoIP Trunk |       | х |
|-----------------------|----------------|-------|---|
| Description:          | VoIP           |       |   |
| Protocol:             | SIP 😽          |       |   |
| Peer Mode:            |                |       |   |
| Host:                 | 192.168.1.21   | :5060 |   |
| Maximum Channels*:    | 0              |       |   |
| Prefix:               |                |       |   |
| Outbound CID:         |                |       |   |
| 🗌 Without Authenticat | tion           |       |   |
| Username: test        |                |       |   |
| Authuser: test        |                |       |   |
| Password: ••••        |                |       |   |
| Advanced Options      |                |       |   |
|                       | Save Cancel    |       |   |

Fill username and password to the field.

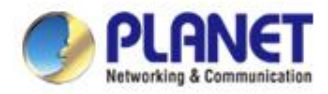

#### Step 4

The IPX-2100 also need establish VoIP trunk to IPX-

| Fax Detect 🕜     | Off                        | Qualify 🕤                | 120       |
|------------------|----------------------------|--------------------------|-----------|
| SRTP 😧           | Off                        | NAT Support 🛛            | Off       |
| Client URI 🕑     | sip:test@192.168.1.33:5060 | Transport Protocol 🛛     | UDP 👻     |
| Server URI 🔞     | sip:192.168.1.33:5060      | Prompts Language 🕑       | English 🗸 |
| AOR Contact 🛛    | sip:test@192.168.1.33:5060 | Simultaneous Call 🛛      |           |
| Call Recording 🛛 | Disabled 💌                 | Preferred Outbound CID 🛛 | Extension |
| From User 📀      | test                       | Outbound CID 🝞           |           |
| From Domain 🛛    | 192.168.1.33               | Dial Permission 🛛        | Default ~ |
| DTMF Mode 🛛      | Auto 🔻                     | Video Codecs             | None 🔻    |
| Send PAI         | On                         | Send RPID                | Off       |

 Fill username, Doman IP and IPX-330's WAN IP to the field. Also checked the Advanced Options as above.

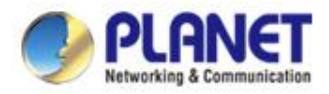

#### Step 5

# In IPX-330's web, see VoIP trunk connected successful.

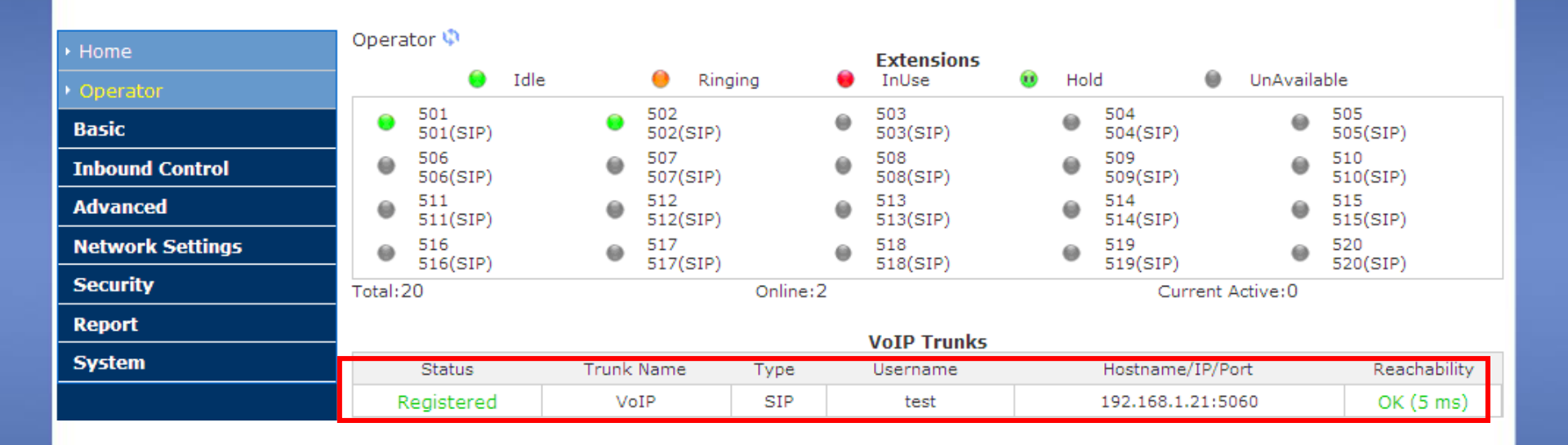

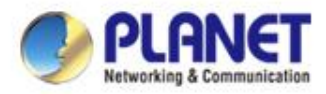

#### Step 6

In IPX-2100's outbound routes add dial rule. Because of IPX-330's extension number is 5xx, so custom pattern need set 5X.

|                  | Ξ | User Name: <b>admin</b> |                        |                 |
|------------------|---|-------------------------|------------------------|-----------------|
|                  |   | Trunks                  | Dial Rules             | Dial Permission |
|                  |   |                         | Dial Rule Name         |                 |
|                  |   | Dial Rule Name Prepend  | Dial Pattern           |                 |
|                  |   |                         | Time Rules 📀           | None ×          |
|                  |   | No items to display.    | Prepend 📀              |                 |
|                  |   | 0 Total                 | Dial Prefix 📀          |                 |
| Outbound Control |   |                         | Dial Pattern 📀         | 5x.             |
|                  |   |                         | PIN Sets 😧             | None            |
|                  |   |                         | Outbound CID 📀         |                 |
|                  |   |                         | Call Time limit(Sec) 📀 | 60-3600         |
|                  |   |                         | Via Trunk/Trunks       |                 |
|                  |   |                         | Call Method 📀          | Linear 🔻        |
|                  |   |                         | Available Trunks       | Selected Trunks |
|                  |   |                         | FXO-1                  |                 |
|                  |   |                         | FXO-2                  |                 |
|                  |   |                         | FXO-3                  | ⇒               |

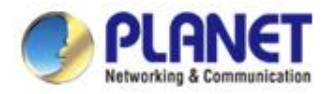

### Step 7 In IPX-2100's dial permission add this dial rule.

|     | PLANET           | E Use  | r Name: <b>admin</b>    |                                                                                                    |                   |                |
|-----|------------------|--------|-------------------------|----------------------------------------------------------------------------------------------------|-------------------|----------------|
| Q   |                  |        | Trunks                  | Dial Rules                                                                                                    | Dial Permission   | Outbound Fax   |
| ക   |                  |        | Dial Rules              |                                                                                                    |                   |                |
|     |                  | Dial F |                         | Available Rules<br>Test                                                                                                    | -                 | Selected Rules |
| 8   |                  | Dial   | P).                     |                                                                                                    |                   |                |
|     |                  | 1 Tota | al Internal Permissions |                                                                                                    |                   |                |
|     |                  |        | Internal Permissions    |                                                                                                    |                   |                |
|     | Outbound Control |        | Extension               | On                                                                                                    | Paging & Intercom | On             |
|     |                  |        | -                       | -                                                                                                    |                   |                |
|     |                  |        | Department              | On                                                                                                    | Call Parking      | On             |
|     |                  |        | Conference              | On                                                                                                    | Call Pickup       | On             |
|     |                  |        | Comerence               | - Contraction of the Contraction of the Contraction | Call Pickup       |                |
| Lad |                  |        | DISA                    | On                                                                                                    | Call Queue        | On             |
| Ш   |                  |        | Feature Codes           | On                                                                                                    | Call Spy          | Off            |
| \$  |                  |        | IVR                     | On                                                                                                    | Seize CO Line     | Off            |
|     |                  |        | Audio Console           | c                                                                                                    | Off               |                |

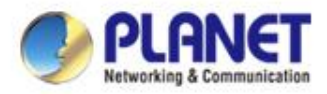

#### Step 8

- In IPX-330's outbound routes add dial rule. Because
  - of IPX-2100's extension number is 8xx, so custom

#### pattern need set 8X.

| • Home           | DialRules                                                     |                         |  |  |  |  |
|------------------|---------------------------------------------------------------|-------------------------|--|--|--|--|
| Operator         | Edit                                                          | ×                       |  |  |  |  |
| Basic            | Rule Name internal call                                       |                         |  |  |  |  |
| Extensions       | List c PIN Set:                                               |                         |  |  |  |  |
| Trunks           | F Call Duration Limit: seconds                                |                         |  |  |  |  |
| Outbound Routes  | 1 ir Time Rule:                                               |                         |  |  |  |  |
| Inbound Control  | Place this call through:                                      |                         |  |  |  |  |
| Advanced         | >> VOIP(SIP)                                                  |                         |  |  |  |  |
| Network Settings |                                                               |                         |  |  |  |  |
| Security         |                                                               |                         |  |  |  |  |
| Report           |                                                               |                         |  |  |  |  |
| System           | Available Trunks Selected Trunks                              |                         |  |  |  |  |
|                  | Custom Pattern: 8X.                                           |                         |  |  |  |  |
|                  | Z Any digit from 1 to 9                                       |                         |  |  |  |  |
|                  | X Any digit from 0 to 9                                       | X Any digit from 0 to 9 |  |  |  |  |
|                  | . Any number of additional digits                             | ve dialiae              |  |  |  |  |
|                  | Delete v digits prefix from the front and auto-add digit bero | ore dialing             |  |  |  |  |

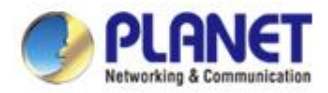

#### Step 9 In IPX-330's dial plan add this dial rule.

| • Home           | DialPlan | 15                             |                   |                                       |
|------------------|----------|--------------------------------|-------------------|---------------------------------------|
| Operator         |          | DialPlans                      | DialRules         |                                       |
| Basic            |          |                                |                   |                                       |
| Extensions       | List o   | Edit                           |                   | x                                     |
| Trunks           | Defau    | DisiDise Name: DisiDian1       |                   | · · · · · · · · · · · · · · · · · · · |
| Outbound Routes  | ~        | DiaiPian Name: DiaiPian1       |                   |                                       |
| Inbound Control  |          | Include External Calling Rules | Includ            | e Internal Calling Rules              |
| Advanced         |          | Internal call                  | IS Ring<br>▼ Call | Groups                                |
| Network Settings |          |                                | I Pagi            | ing and Intercom                      |
| Security         |          |                                | ✓ IVR             |                                       |
| Report           |          |                                | Coni              | ferences                              |
| System           |          |                                | I™ Exte           | insions                               |
|                  |          |                                |                   | ctory                                 |
|                  |          |                                | Spy               | ,                                     |
|                  |          |                                |                   |                                       |

#### Now IPX-330's extension 501 can dial to IPX-2100's

#### extension 810, and extension 810 also can dial to 501.

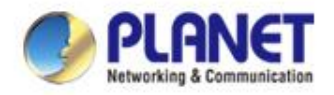

## How to set up two different ring tones for the two extensions.

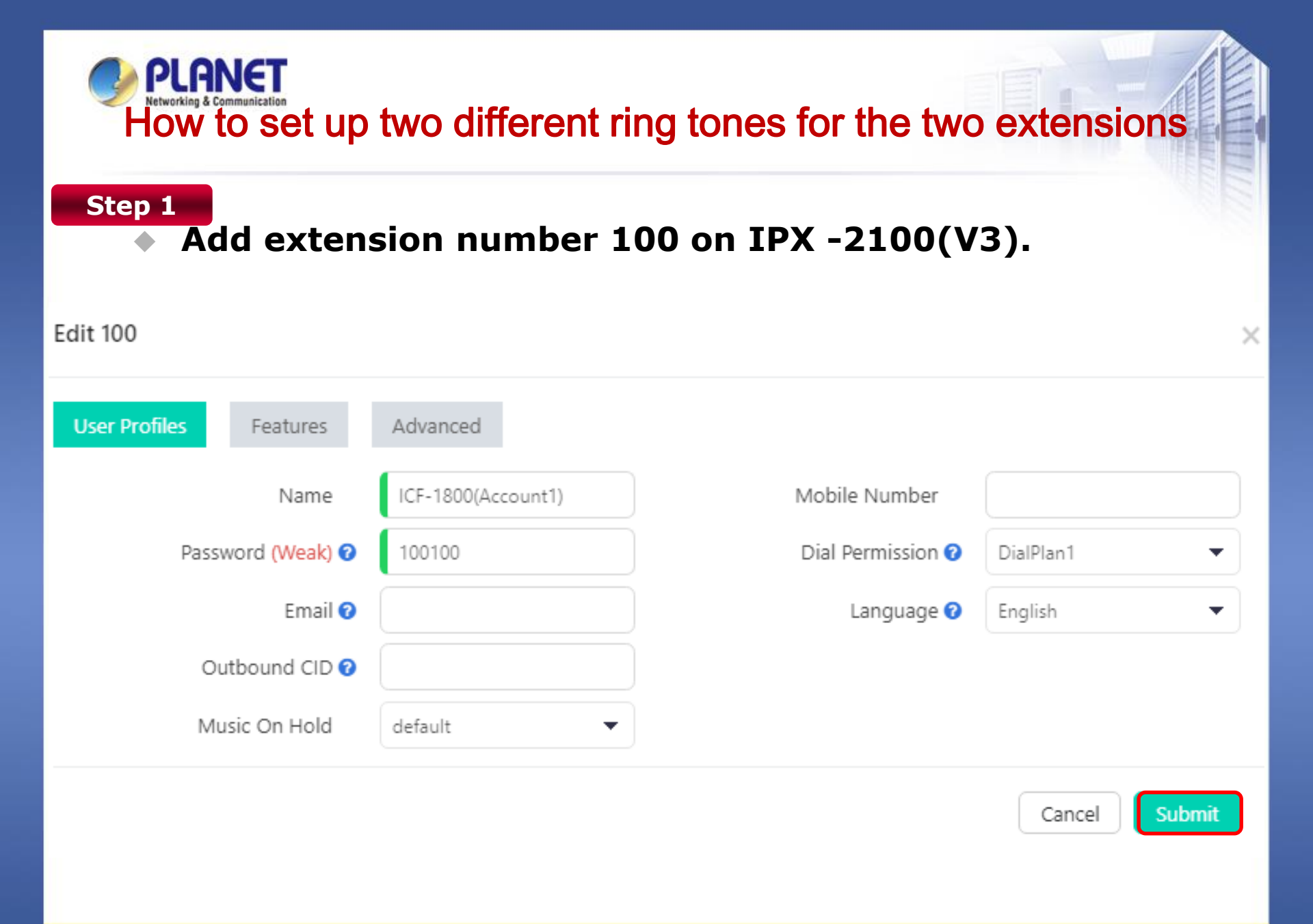

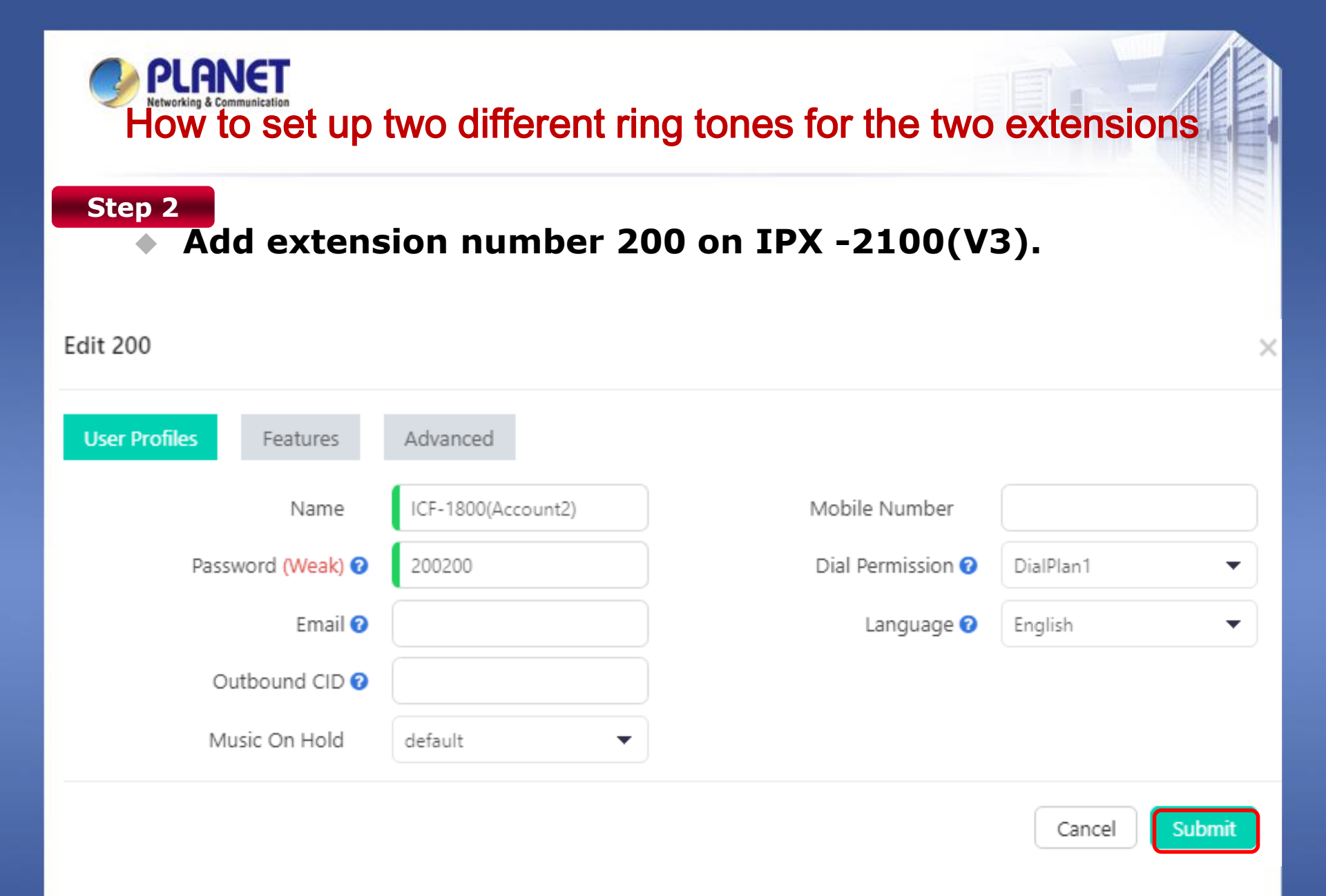

#### PLANET How to set up two different ring tones for the two extensions

#### Step 3

- If your terminal equipment support video call, you may need this configuration as below.
- Path > Extensions > Add or Edit > Features

| Edit 100               |          |                                  | >          |
|------------------------|----------|----------------------------------|------------|
| User Profiles Features | Advanced |                                  |            |
| Voicemail 🝞            | On       | Voicemail Password 🛛             | 1234       |
| Remote Extension 🛛     | Off      | Simultaneous Register<br>Count 🕐 | 2 🗸        |
| Video Call 📢           | On       | Video Codecs 🛛                   | H.264 💌    |
| Web Portal 🕐           | On       | Call Recording 🛛                 | Disabled 🔻 |
| Call Spy 🝞             | Off      | Register Expiration 🛛            | 120        |
|                        |          |                                  | Cancel     |

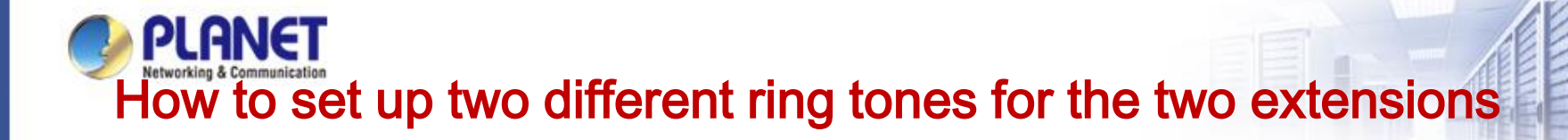

### Add SIP 1 account in this screen and registered.

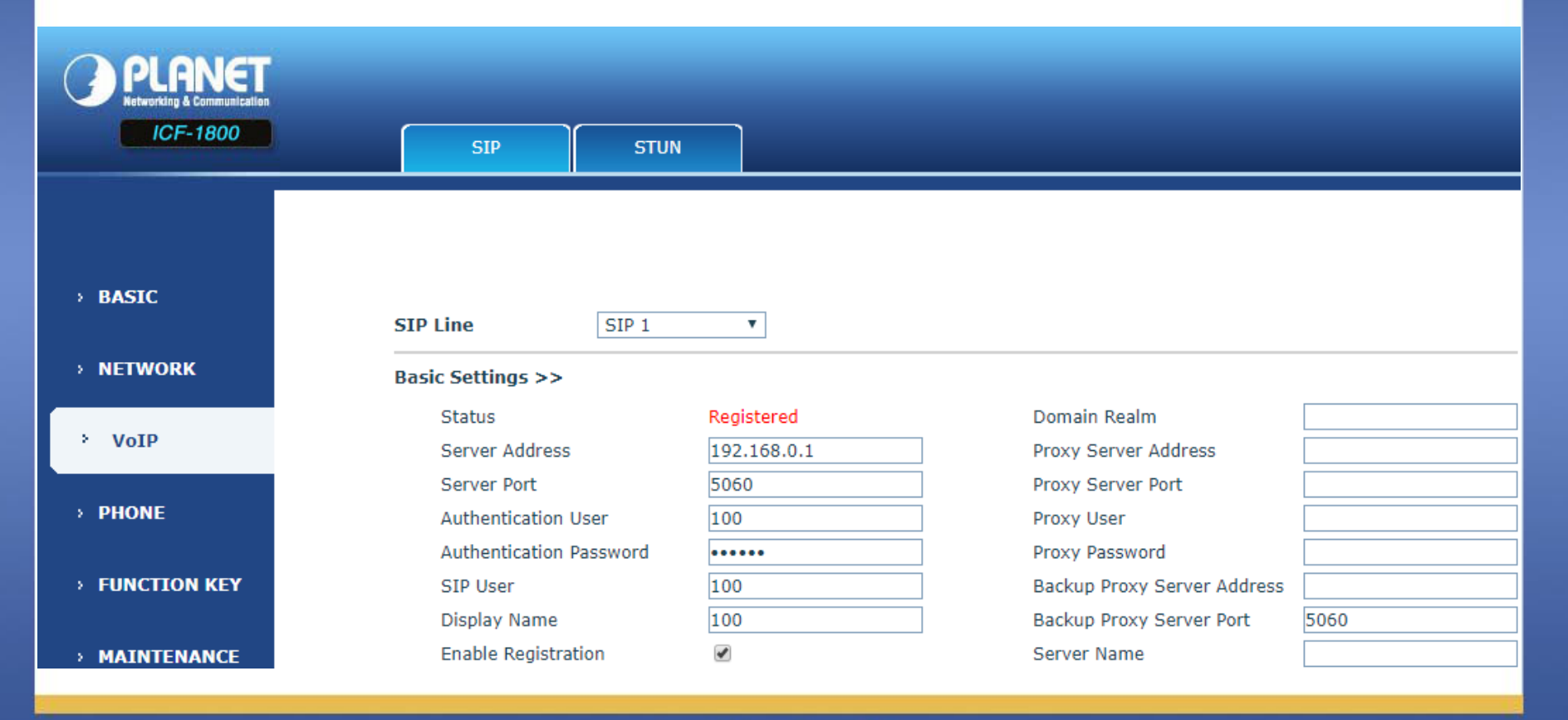

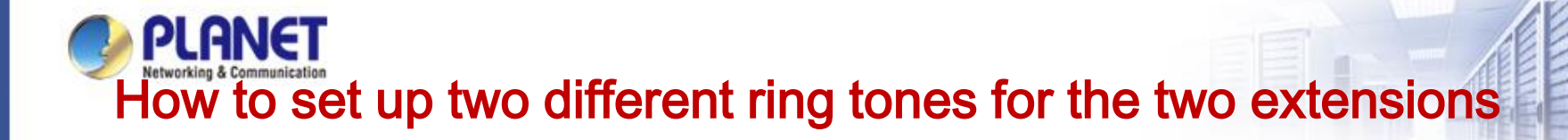

### Step 5 Add SIP 2 account in this screen and registered.

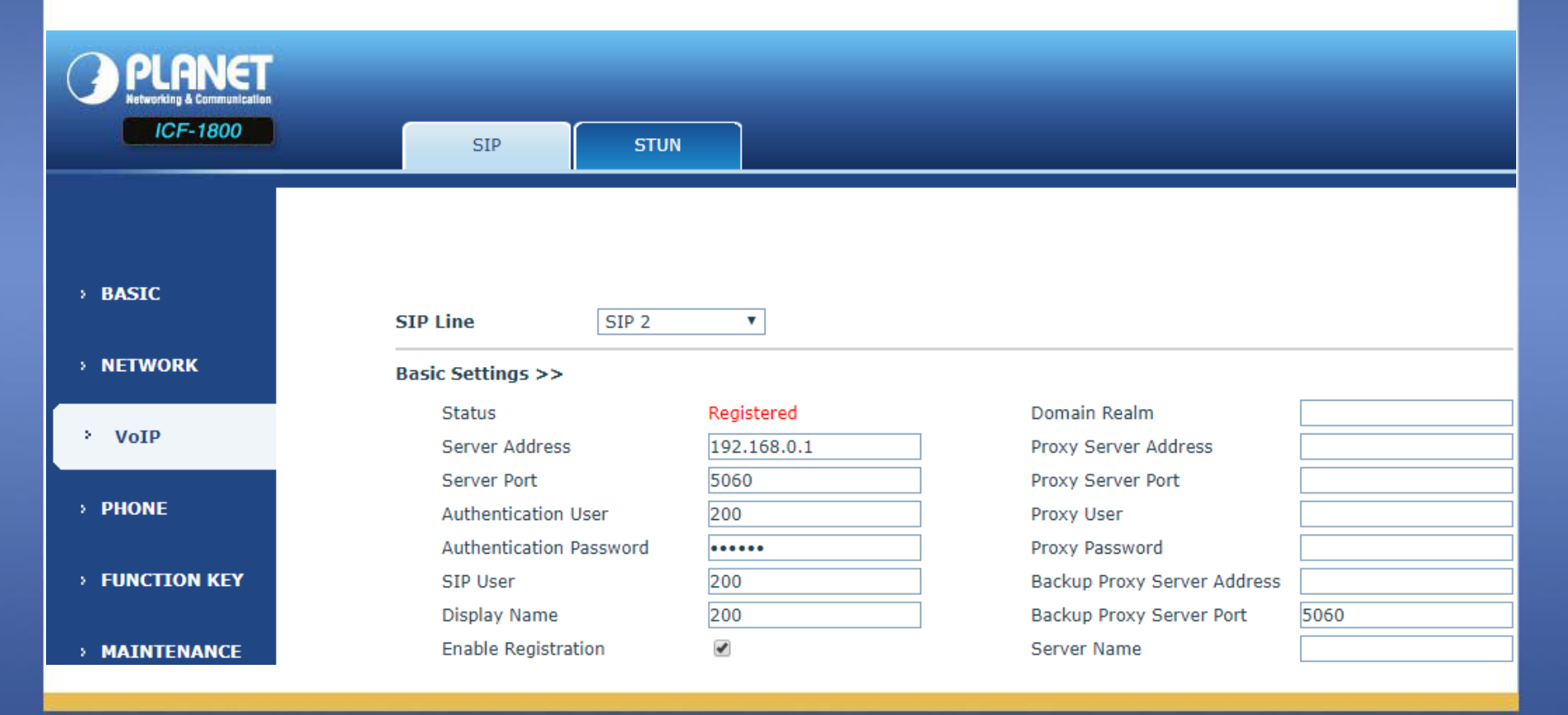

# PLANET to set up two different ring tones for the two extensions

**Step 6** Use the phone Planet ICF-1800 of LCD control screen.

**Path: Call > Account** 

For example:

Account 1 = SIP 1 number (100)

Select line Tone (chose your ringtone for SIP 1)

Account 2 = SIP 2 number (102)

Select line Tone (chose your ringtone for SIP 2)

All done, press the save icon.

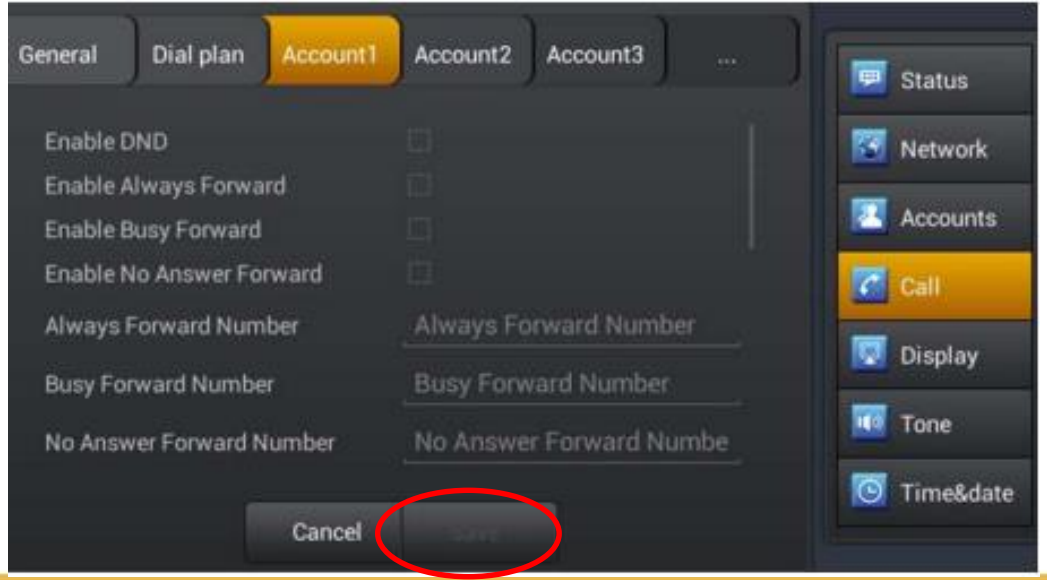

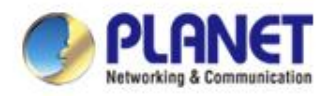

# How to set up VPA-100 broadcast on IP-PBX

### PLANET How to set up VPA-100 broadcast on IP-PBX

#### Step 1

- If you need a phone call to broadcast the Sound via VPA-100, please see below.
- Path : Telephoney > Advanced Features > Paging &

|              |                                                   | nte | ercom                   |           |              |            |         |                   |
|--------------|---------------------------------------------------|-----|-------------------------|-----------|--------------|------------|---------|-------------------|
|              |                                                   | ≡   | User Name: <b>admin</b> |           |              |            |         | ×                 |
| Q            |                                                   |     | Call Forward            | Follow Me | Wake Up Call | Conference | DISA    | Paging & Intercom |
| æ            | Status Y<br>Dashboard                             |     | Add<br>Name             | Number    |              | Mode       | Options |                   |
| ور           |                                                   |     | No items to display.    |           |              |            |         |                   |
|              | Extensions<br>Inbound Control<br>Outbound Control |     | 0 Total                 |           |              |            |         |                   |
|              |                                                   |     |                         |           |              |            |         |                   |
|              | Advanced Featur                                   |     |                         |           |              |            |         |                   |
|              | Preferences<br>Feature Codes                      |     |                         |           |              |            |         |                   |
| <u>lılıl</u> |                                                   |     |                         |           |              |            |         |                   |
| Ņ            |                                                   |     |                         |           |              |            |         |                   |
| ٠            | Maintenance <                                     |     |                         |           |              |            |         |                   |

### PLANET How to set up VPA-100 broadcast on IP-PBX

Step 2

Select the VIP-1120PT and VPA-100 in the same group and select "Simplex".

|             |                              | User I  | Name: <b>admin</b> |                                                                |
|-------------|------------------------------|---------|--------------------|----------------------------------------------------------------|
| Q           | Search                       | Ca      | Add                | ×                                                              |
| <b>6</b> 20 | Status 🗸                     |         | Group Number 📀     | 0500                                                           |
|             | Dashboard                    | Add     | Name               |                                                                |
|             | Switchboard                  |         | Mode 🛛             | Duplex 👻                                                       |
| ف           | Telephony 💙                  | No      | Group Members 🛛    | VPA-100-103[103] × VPA-100-102[102] × VIP-1120PT(phone)[100] × |
|             | Extensions                   |         |                    |                                                                |
|             | Inbound Control              | 0 lotal |                    | Select All                                                     |
|             | Outbound Control             |         |                    |                                                                |
|             | Audio Library                |         |                    |                                                                |
|             | Advanced Featur              |         |                    | ✓ VPA-100-103[103]                                             |
|             | Preterences<br>Feature Codes |         |                    | 106[106]                                                       |
|             | Reports <                    |         |                    |                                                                |
|             | Surton                       |         |                    |                                                                |
|             | System                       |         |                    |                                                                |
| •           | Maintenance <                |         |                    |                                                                |

### PLANET How to set up VPA-100 broadcast on IP-PBX

### Step 3 When HDP-1120PT dial number "0500", All VPA-100 in group will broadcast from HDP-1120PT immediately.

| User Name: <b>admin</b> |           | -            |            |         | -                 |
|-------------------------|-----------|--------------|------------|---------|-------------------|
| Call Forward            | Follow Me | Wake Up Call | Conference | DISA    | Paging & Intercom |
| _                       |           |              |            |         |                   |
| Add                     | Number    |              | Mada       | Ortions |                   |
| Name                    | Number    |              | Mode       | Options |                   |
| ENM                     | 0500      |              | Duplex     |         |                   |
| 1 Total                 |           |              |            |         |                   |
|                         |           |              |            |         |                   |

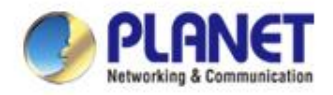

# How to set up simple dial rules for any call.

#### **PLANET** How to set up simple dial rules for any call.

#### Step 1

- If you want any member can call out, set the dial pattern is "X."
- Path : Outbound Control > Dial Rules.

|   | PLANET                                                                      | ≡ | User Name: <b>admin</b>       |                                                                    |                 |   |              |          |
|---|-----------------------------------------------------------------------------|---|-------------------------------|--------------------------------------------------------------------|-----------------|---|--------------|----------|
|   | Search                                                                      |   | Trunks                        | Dial Rules                                                         | Dial Permission |   | Outbound Fax | PIN Sets |
|   | Status Y                                                                    |   | Add<br>Dial Rule Name Prepend | Edit                                                               |                 | × |              | Options  |
|   | Telephony Y<br>Extensions<br>Inbound Control                                |   | Anycallout<br>International   | Dial Rule Name<br>Dial Pattern<br>Time Rules 🛛                     | Anycallout None |   |              |          |
|   | Audio Librany<br>Advanced Featur<br>Preferences<br>Feature Codes<br>Reports |   | 2 Total                       | Prepend<br>Dial Prefix<br>Dial Pattern<br>PIN Sets<br>Outbound CID | X. None         |   |              |          |
|   | System K                                                                    |   |                               | Call Time limit(Sec) 🥑                                             | 60-3600         |   |              |          |
| 0 | Maintenance K                                                               |   |                               | Via Trunk/Trunks<br>Call Method 🛛                                  | Linear 💌        |   |              |          |

### **PLANET** How to set up simple dial rules for any call.

#### Step 2

- Select the dial rules for enable. Press submit.
- Path : Outbound Control > Dial Permission.

|              |                  | <b>E</b> User | Name: <b>admin</b>   |               |                   |               | X 🗈      |
|--------------|------------------|---------------|----------------------|---------------|-------------------|---------------|----------|
| Q,           | Search           |               | Trunks               | Dial Rules    | Dial Permission   | Outbound Fax  | PIN Sets |
| ക            | Status 💙         |               |                      | International |                   | Anycallout    |          |
|              | Dashboard        | Add           |                      |               | ₽                 |               |          |
|              | Switchboard      | Dial Pe       |                      |               |                   |               | Options  |
| 9            | Telephony 💙      | DialPl        | Internal Permissions |               |                   |               |          |
|              | Extensions       | Intern        |                      |               |                   |               |          |
|              | Inbound Control  | Locall        | Extension            | On            | Paging & Intercom | On            |          |
|              | Outbound Control |               | Department           | On            | Call Parking      | On            |          |
|              | Audio Library    | 3 Total       | Conference           | On            | Call Pickup       | On            |          |
|              | Advanced Featur  |               | concrence            |               | Carrieda          |               |          |
|              | Preferences      |               | DISA                 | On            | Call Queue        | On            |          |
|              | Feature Codes    |               | Feature Codes        | On            | Call Spy          | Off           |          |
| <u>kinik</u> | Reports <        |               | i catale codes       |               | con opy           |               |          |
|              | System <         |               | IVR                  | On            | Seize CO Line     | Off           |          |
| -            | Maintenance <    |               |                      |               |                   |               |          |
|              |                  |               |                      |               |                   | Cancel Submit |          |

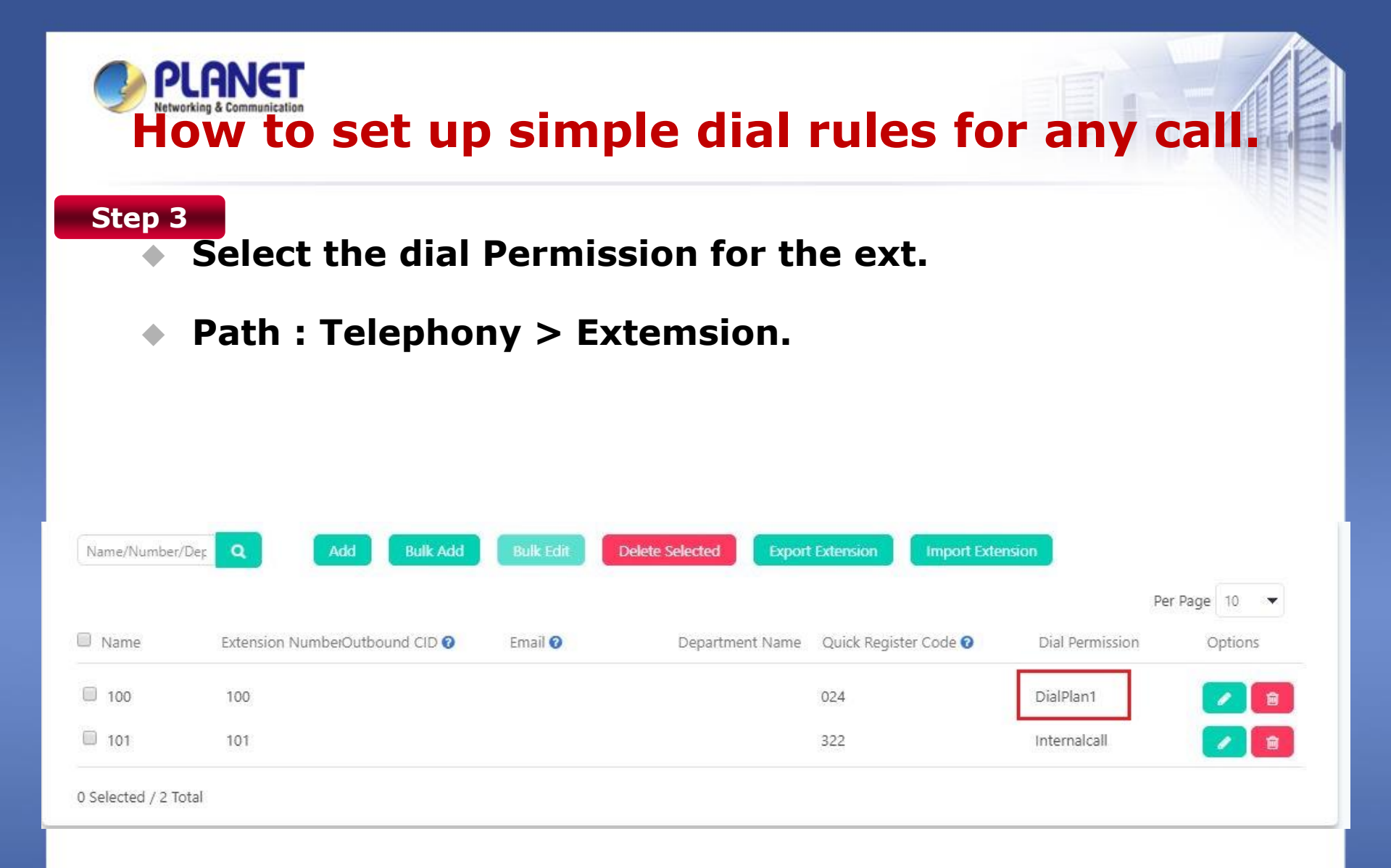

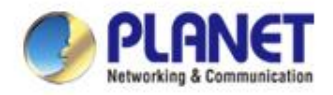

# How to set up simple dial rules for internal call only.

### **How to set up simple dial rules for internal call** only.

#### Step 1

- Select no dial rules for empty. Press submit.
- Path : Outbound Control > Dial Permission.

|       | PLANET                           | User              | Name: <b>admin</b>   |                             |                   |               |          |
|-------|----------------------------------|-------------------|----------------------|-----------------------------|-------------------|---------------|----------|
| Q     | Search                           |                   | Trunks               | Dial Rules                  | Dial Permission   | Outbound Fax  | PIN Sets |
| đà    | Status 🛛 🗡<br>Dashboard          | Add               |                      | Anycallout<br>International | =                 |               |          |
| c,    | Switchboard<br>Telephony 💙       | Dial Pe<br>DialPl | Internal Permissions |                             |                   |               | Options  |
|       | Extensions<br>Inbound Control    | Intern            | Extension            | On                          | Paging & Intercom | On            |          |
|       | Outbound Control                 |                   | Department           | On                          | Call Parking      | On            |          |
|       | Audio Library<br>Advanced Featur | 3 Total           | Conference           | On                          | Call Pickup       | On            |          |
|       | Preferences<br>Feature Codes     |                   | DISA                 | On                          | Call Queue        | On            |          |
| Lift. | Reports <                        |                   | Feature Codes        | On                          | Call Spy          | Off           |          |
| W     | System K                         |                   | IVR                  | On                          | Seize CO Line     | Off           |          |
| 0     | Maintenance <                    |                   |                      |                             |                   | Cancel Submit |          |

### **How to set up simple dial rules for internal call** only.

#### Step 1

- Select the dial Permission for the ext.
- Path : Telephony > Extemsion.

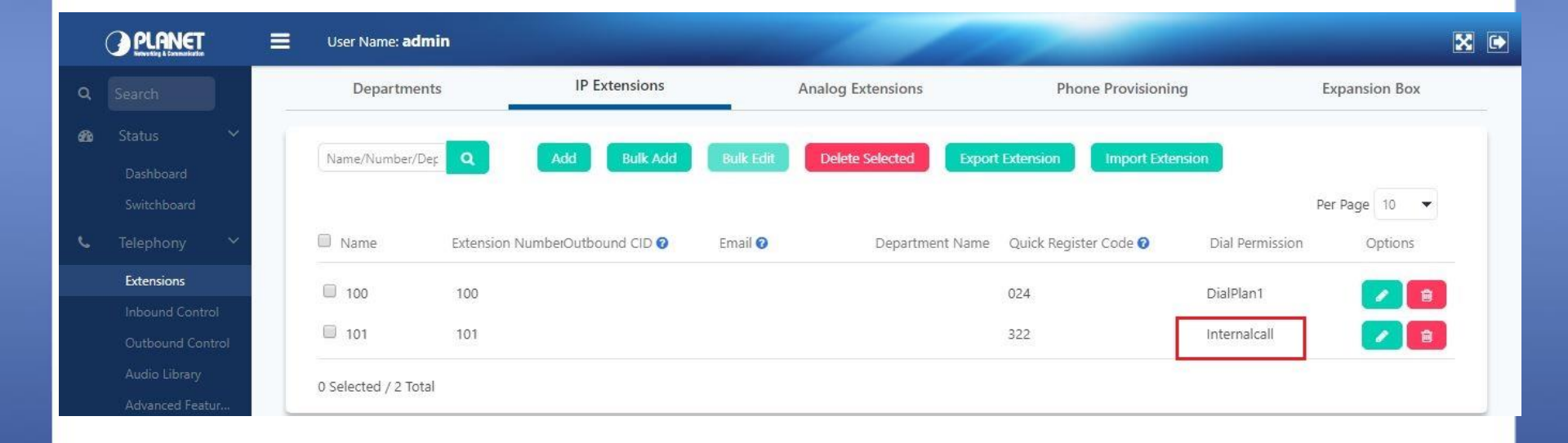

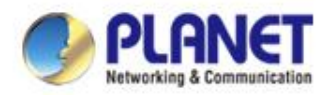

### **ACTIVATING IP POWER**